#### **Oracle Utilities Digital Asset Management**

Installation Guide Release 2.0.0.1.2 F83902-01

August 2023

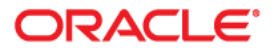

Oracle Utilities Digital Asset Management Release 2.0.0.1.2 Installation Guide

Copyright © 2000, 2023 Oracle and/or its affiliates.

# Contents

| Preface                                                                       | i   |
|-------------------------------------------------------------------------------|-----|
| Audience                                                                      |     |
| Related Documents                                                             | ii  |
| Updates to Documentation                                                      | ii  |
| Conventions                                                                   | ii  |
| Acronyms                                                                      | iii |
| Additional Resources                                                          | iii |
| Chapter 1                                                                     | 1 1 |
| Overview                                                                      | 1-1 |
| Chapter 2                                                                     |     |
| Application Architecture Overview                                             | 2-1 |
| Tier 1: Desktop/Client, or Presentation Tier                                  | 2-1 |
| Tier 2: Web Application / Business Application Server, or Business Logic Tier |     |
| Tier 3: Database or Persistence Tier                                          | 2-1 |
| Chapter 3                                                                     |     |
| Supported Platforms and Hardware Requirements                                 | 3-1 |
| Software and Hardware Considerations                                          |     |
| Requirements by Tier                                                          |     |
| Tier 1, Desktop: Software and Hardware Requirements                           | 3-3 |
| Tier 2, Web/Business Application Server: Software and Hardware Requirements   | 3-3 |
| Tier 3, Database Server: Software and Hardware Requirements                   | 3-3 |
| Supported Platforms                                                           | 3-3 |
| Operating Systems and Application Servers                                     | 3-3 |
| Support for Software Patches and Upgrades                                     | 3-6 |
| Chapter 4                                                                     |     |
| Planning the Installation                                                     | 4-1 |
| Installation and Configuration Overview                                       |     |
| Before You Install                                                            | 4-3 |
| WebLogic Native Installation                                                  | 4-3 |
| Application Server Clustering                                                 | 4-3 |
| Directory Names                                                               | 4-3 |
| Installation Checklist                                                        | 4-3 |
| Installation Menu Functionality Overview                                      | 4-4 |
| Installation Menu Functionality Details                                       | 4-5 |
| Installation and Configuration Worksheets                                     | 4-5 |
| Menu Block 1: Environment ID, Roles, Third Party Software Configuration       | 4-6 |
| Menu Block 2: Keystore Options                                                | 4-6 |
| Menu Block 50: Environment Installation Options                               | 4-7 |
| Menu Block 1: Environment Description                                         | 4-7 |

| Menu Block 2: [WebLogic] Business Application Server Configuration | 4-7    |
|--------------------------------------------------------------------|--------|
| Menu Block 3: [WebLogic] Web Application Server Configuration      | 4-7    |
| Menu Block 4 - Database Configuration                              | 4-8    |
| Menu Block 5 - General Configuration Options                       | 4-9    |
| Menu Block 6 - OUAF TrustStore Options                             | 4-9    |
| Menu Block 8 - OSB Configuration.                                  | . 4-10 |
| Menu Block 9 - SOA Configuration                                   | . 4-10 |
| Menu Block 10 - SOA Configuration Plan (MDM)                       | . 4-11 |
| Menu Block 11 - Configuration for DataRaker Integration            | . 4-12 |
| Menu Block 16 - SOA Configuration Plan (LG)                        | . 4-12 |
| Menu Block 17 - SOA Configuration Plan (NES)                       | . 4-13 |
| Menu Block 18 - SOA Configuration Plan (Sensus)                    | . 4-14 |
| Menu Block 19 - SOA Configuration Plan (SSN)                       | . 4-14 |
| Menu Block 20 - SSN JMS Source Destination Bridge Configuration    | . 4-15 |
| Menu Block 21 - DG Reference Implementation SOA Configuration      | . 4-16 |
| Menu Block 22 - SOA Configuration Plan (Itron Openway)             | . 4-16 |
| Advanced Menu Options                                              | . 4-17 |
|                                                                    |        |

| Installing Application Server Prerequisite Software                                   |     |
|---------------------------------------------------------------------------------------|-----|
| AIX Application Server                                                                |     |
| Supported Application Servers                                                         |     |
| Web/Application Server Tier                                                           |     |
| Oracle Linux 8.x and Red Hat Linux 8.x Application Server                             | 5-4 |
| Supported Application Servers                                                         |     |
| Web/Application Server Tier                                                           |     |
| Solaris 11.4+ Application Server                                                      |     |
| Supported Application Servers                                                         |     |
| Web/Application Server Tier                                                           |     |
| Windows 2012 Application Server                                                       | 5-9 |
| Supported Application Servers                                                         | 5-9 |
| Web/Application Server Tier                                                           |     |
| Additional Prerequisite Software Information                                          |     |
| Setting Up and Using the Additional JAR Directory                                     |     |
| Special Note to Upgrade from a WebLogic 12.1.3.x Environment                          |     |
| Chapter 6                                                                             |     |
| Installing the Application Server Component of Oracle Utilities Application Framework |     |
| Installation Overview                                                                 |     |
| Pre-Installation Tasks                                                                |     |
| Hardware and Software Version Prerequisites                                           |     |
| Database Installation                                                                 |     |
| Installation Prerequisites                                                            |     |
| System Architecture Overview                                                          |     |
| Copying and Decompressing Install Media                                               |     |
| Set Permissions for the cistab File in UNIX                                           |     |
| Installing Oracle Utilities Application Framework                                     |     |
| Installation Process (Brief Description)                                              |     |
| Installation Process (Detailed Description)                                           |     |
| Detailed Description for Configuring the OUAF Keystore                                |     |
| Installing Hibernate 4.1.0                                                            |     |
| Chapter 7                                                                             |     |
| Installing Oracle Utilities Digital Asset Management                                  |     |
| Prerequisites                                                                         |     |
| Installing Oracle Utilities Digital Asset Management Components                       |     |

 Installing Oracle Utilities Application Framework V4.5.0.1.2 Prerequisite Single Fixes
 7-2

 Installing Oracle Utilities Customer Care and Billing V2.9.0.1.2
 7-3

| Installing Oracle Utilities Customer Care and Billing V2.9.0.1.2 Post-release Patches                    | 7-5         |
|----------------------------------------------------------------------------------------------------|-------------|
| Installing Oracle Utilities Meter Data Management V2.5.0.1.2                                             | 7-6         |
| Installing Oracle Utilities Meter Data Management V2.5.0.1.2 Post-release Patches                        | 7-8         |
| Installing Oracle Utilities Operational Device Management V2.4.0.1.2                                     | 7-9         |
| Installing Oracle Utilities Work and Asset Management V2.4.0.1.2 Post-release Patches                    | 7-10        |
| Installing Oracle Utilities Digital Asset Management V2.0.0.1.2                                          | 7-11        |
| Installing Oracle Utilities Digital Asset Management V2.0.0.1.2 Post-release Patches                     | 7-13        |
| Chapter 8                                                                                                |             |
| Additional Tasks                                                                                         | 8-1         |
| Importing Self-Signed Certificates                                                                       | 8-2         |
| Customizing Configuration Files                                                                          | 8-2         |
| Centralized Properties Customization                                                                     | 8-3         |
| Integrating Existing Customer Modifications                                                              | 8-4         |
| Building Javadocs Indexes                                                                                | 8-4         |
| Configuring the Environment for Batch Processing                                                         | 8-5         |
| Customizing the Logo                                                                                     | 8-5         |
| Chapter 9                                                                                                |             |
| Upgrading Oracle Utilities Digital Asset Management                                                      | 9-1         |
| Upgrade Paths                                                                                            | 9-2         |
| Before You Upgrade                                                                                       | 9-2         |
| Copying and Decompressing Install Media for the Oracle Utilities Digital Asset Management Database a     | und Ap-     |
| plication Components                                                                                     | 9-2         |
| Setting Permissions for the cistab file in UNIX for the Oracle Utilities Digital Asset Management Applic | cation      |
| Component                                                                                                | 9-2         |
| Upgrade Procedure                                                                                        | 9-2         |
| Upgrading the Database Component                                                                         | 9-2         |
| Upgrading the Application Component                                                                      | 9-3         |
| Post-Upgrade Verifications                                                                               | 9-8         |
| Installing Service Packs and Patches                                                                     | 9-8         |
| Appendix A                                                                                               |             |
| Application Framework Prerequisite Patches                                                               | A-1         |
| Appendix B                                                                                               |             |
| Oracle Utilities Digital Asset Management Fixes                                                          | <b>B-</b> 1 |
| Appendix C                                                                                               |             |
| Post-release Patches                                                                                     | C-1         |

# Preface

Welcome to the Oracle Utilities Digital Asset Management Installation Guide. This guide provides information about installing Oracle Utilities Digital Asset Management V2.0.0.1.2 and is intended for anyone interested in the installation process.

- Audience
- Related Documents
- Updates to Documentation
- Conventions
- Acronyms
- Additional Resources

# Audience

This guide is intended for anyone interested in the installation process.

To complete the installation you should have:

- Administrative privileges on the host where you are installing the software.
- Experience installing and configuring application servers and other software.

## **Related Documents**

For more information, refer to these Oracle documents:

#### Installation Guides and Release Notes

- Oracle Utilities Digital Asset Management Release Notes
- Oracle Utilities Digital Asset Management Quick Install Guide
- Oracle Utilities Digital Asset Management Installation Guide
- Oracle Utilities Digital Asset Management Database Administrator's Guide
- Oracle Utilities Digital Asset Management Licensing Information User Manual

#### User Guide

- Security Guide
- Server Administration Guide

# **Updates to Documentation**

The complete Oracle Utilities Digital Asset Management documentation set is available from Oracle Help Center at https://docs.oracle.com/en/industries/energy-water/index.html.

Visit My Oracle Support for additional and updated information about the product.

## Conventions

| Convention | Meaning                                                                                                    |
|------------|----------------------------------------------------------------------------------------------------|
| boldface   | Boldface type indicates graphical user interface elements associated with an action, or terms defined in text or the glossary.         |
| italic     | Italic type indicates book titles, emphasis, or placeholder variables for which you supply particular values.                          |
| monospace  | Monospace type indicates commands within a paragraph, URLs, code in examples, text that appears on the screen, or text that you enter. |

The following text conventions are used in this document:

# Acronyms

| Term | Description                               |
|------|-------------------------------------------|
| C2M  | Oracle Utilities Customer to Meter        |
| OUAF | Oracle Utilities Application Framework    |
| MDM  | Oracle Utilities Meter Data Management    |
| DAM  | Oracle Utilities Digital Asset Management |

The following acronyms and terms are used in this document:

# **Additional Resources**

Additional and updated information about the product is available on My Oracle Support. For more information and support, visit the Oracle Support website.

# Overview

This chapter provides a high-level overview of the Oracle Utilities Digital Asset Management installation.

To install Oracle Utilities Digital Asset Management:

- 1. Review the different tiers of the application architecture as described in Application Architecture Overview.
- 2. Understand the hardware requirements for installing the application and the supported platforms for the application and database servers as described in Supported Platforms and Hardware Requirements.

**Note:** The installation and administration of the database server tier is described in detail in the *Oracle Utilities Digital Asset Management Database Administrator's Guide* included in this release.

- 3. Install the database as described in the Oracle Utilities Digital Asset Management Database Administrator's Guide included in this release.
- 4. Plan your installation as described in Planning the Installation.
- 5. Install all required third-party software as described in Installing Application Server Prerequisite Software. The required software is listed for each supported combination of operating system and application server.
- 6. Install the framework for the application as described in Installing Oracle Utilities Digital Asset Management.
- 7. Install Oracle Utilities Digital Asset Management as described in Installing the Application Server Component of Oracle Utilities Application Framework.
- 8. Follow the post-installation guidelines described in Additional Tasks.

# **Application Architecture Overview**

This chapter provides an overview of the Oracle Utilities Application Framework application architecture.

The Oracle Utilities Application Framework application is deployed on multiple tiers.

Refer to the *Server Administration Guide* included in this release for a more detailed description of the application architecture and individual tiers.

#### Tier 1: Desktop/Client, or Presentation Tier

This tier is implemented in a browser-based client. Users use a desktop client web browser to log in to and use the Oracle Utilities Digital Asset Management application. Note also that a desktop machine running Microsoft Windows and the Oracle client is required to perform some of the Oracle Utilities Digital Asset Management product installation steps.

# Tier 2: Web Application / Business Application Server, or Business Logic Tier

This tier is implemented in a web application server, business application server, or the batch server. The business application component can be installed as part of the web application server, or as a separate component. Except where explicitly noted, most of the Oracle Utilities Application Framework installation documentation assumes that the web application and business application servers reside together. The batch infrastructure will also run within this tier. You can have multiple batch server instances that serve the application.

#### **Tier 3: Database or Persistence Tier**

This tier is implemented in a database server. The database server stores data maintained by the Oracle Utilities Digital Asset Management application. More specifically, the database tier contains the data server files and database executables that physically store the tables, indexes, and other database objects for your system.

# Supported Platforms and Hardware Requirements

This chapter provides an overview of the tiers on which the product is implemented and shows each of the operating system/server combinations that the product is supported on. It includes:

- Software and Hardware Considerations
- Requirements by Tier
- Supported Platforms
- Application Server Memory Requirements
- Support for Software Patches and Upgrades

# **Software and Hardware Considerations**

Many factors can influence the software and hardware decisions. For example, your system may have to satisfy specific performance, availability, or scalability requirements, or to support running in a language other than English. These business requirements, together with the chosen system architecture, should be used in initial software and hardware planning.

Some of the questions that you should answer before beginning the installation include:

- On which hardware platform and operating system will Oracle Utilities Digital Asset Management be deployed?
- Which web server product will Oracle Utilities Digital Asset Management deploy on?
- Which database product will Oracle Utilities Digital Asset Management deploy on?
- Do you plan to deploy multiple Oracle Utilities Digital Asset Management instances on the same physical server?
- How do you plan to deploy Oracle Utilities Digital Asset Management?
  - Web/application/database on the same physical server?
  - Web/application on one server and database on separate server?
  - Each component on its own server?

For detailed descriptions of various deployment architecture choices that may aid in planning, please see the document *Oracle Utilities Application Framework Architecture Guidelines*, available on My Oracle Support (Article ID 807068.1).

The final hardware and software decisions must comply with the specific requirements of the Oracle Utilities Digital Asset Management product, as described in the rest of this chapter.

# **Requirements by Tier**

The application is deployed on multiple Tiers:

- Tier 1, Desktop
- Tier 2, Web/Business Application Server
- Tier 3, Database Server

| Configuration | Processor                                                      | Memory (RAM) |
|---------------|----------------------------------------------------------------|--------------|
| Minimum       | Pentium IV - 2.0 GHz                                           | 1024 MB      |
| Recommended   | Pentium IV - 3.0+ GHz<br>or any Core 2 Duo or<br>any Athlon X2 | 2048MB       |

#### Tier 1, Desktop: Software and Hardware Requirements

Minimum monitor display size: 1920 X 1080

# Tier 2, Web/Business Application Server: Software and Hardware Requirements

Refer to Supported Platforms to determine which web application servers can be used with the operating system that will be hosting this tier.

The recommendations that follow are based on a standard installation with both the web application and business application servers on the same machine and the system running with the default values. The default values may not support a production environment. You should adjust these values according to your production needs. Refer to the *Server Administration Guide* on how to change the default values. The minimum resource requirements exclude third-party software installation requirements. Refer to the third-party vendors for specific requirements. The following sizing excludes the Oracle database server installation.

#### Tier 3, Database Server: Software and Hardware Requirements

Refer to Supported Platforms for information about the supported database servers.

# **Supported Platforms**

The installation has been tested to operate on many operating system, application server, and database server combinations. For the software requirements for each of these combinations, refer to Installing Application Server Prerequisite Software.

#### **Operating Systems and Application Servers**

This section details the operating system and application server combinations on which this version of Oracle Utilities Digital Asset Management is supported.

#### Application Server Operating Systems

- Oracle Linux 8.x for x86\_64
- Oracle Solaris 11.4+ for SPARC (64-bit)
- IBM AIX 7.2 TL5+ for POWER (64-bit)

#### Prerequisite Application Server Software

- Oracle Database Client 19c
- Oracle Java SE Development Kit 1.8.0\_x (Solaris and Linux platforms)
- IBM 64-bit SDK for AIX 8.0.0.x (IBM platforms only)
- Select jars from Hibernate ORM 4.1.0
- Oracle WebLogic Server 12c (Release 12.2.1.4) 64-bit

#### Notes:

Oracle Linux is 100% user space-compatible with Red Hat Enterprise Linux, therefore, Oracle Utilities Application Framework is also supported on Red Hat Enterprise Linux.

Refer to the Oracle Utilities Application Framework Database Administrator's Guide for the Oracle database server requirements.

Refer to the *Certification Matrix for Oracle Utilities Products (Document ID 1454143.1)* document on My Oracle Support to determine if support for newer versions of the listed products have been added.

Please note the following:

Version numbers marked with a "+" are the MINIMUM version supported.
 That version and all future 4th digit updates will be supported.

**Example**: Oracle 12.1.0.2+ means that 12.1.0.2 and any higher 12.1.0.x versions of Oracle are supported.

• An "x" indicates that any version of the digit designed by the "x" is supported.

**Example**: Linux 8.x indicates that any version of Linux 8 (8.0, 8.1, 8.2 etc) will be supported.

#### Windows Server

• Windows Server is **not** supported for Production environments. Wherever Windows Server is referenced within this guide, it is supported for Test or Development environments **only**.

#### WebLogic Server

- Oracle WebLogic Server (Fusion Middleware Infrastructure) and any higher versions of Oracle are supported.
- Customers must download Oracle WebLogic Server from the Oracle Software Delivery Cloud.

#### **Oracle Database Server**

Prerequisite database server software (on any vendor supported platform where x is vendor supported version):

- Oracle Database Server Enterprise Edition 19c
- Oracle Database Server Standard Edition 2 19c

#### **Oracle VM Support**

This version of Oracle Utilities Digital Asset Management is supported on Oracle VM Server for x86 for supported releases of Oracle Linux and Microsoft Windows operating systems.

Refer to My Oracle Support knowledge base article 249212.1 for Oracle's support policy on VMWare.

Application Server Memory Requirements

For each application server environment a minimum of 4 GB of real memory is required, plus 6 GB of swap space. The approximate disk space requirements in a standard installation are as follows (the size represents the MINIMUM required):

| Location                                                               | Size                              | Usage                                                                                                    |
|------------------------------------------------------------------------|-----------------------------------|----------------------------------------------------------------------------------------------------|
| Install Dir<br>("\$SPLEBASE")<br>Location                              | 10 GB recommended<br>5 GB minimum | Location where the application and<br>Framework get installed. Startup, shutdown<br>and other online log files are stored here.<br>The size and space that is used should be<br>monitored because various debugging<br>options can significantly affect the size of<br>log files.<br><b>Note</b> : This does not include the size of<br>the edge product. |
| Log Dir<br>("\$SPLOUTPUT")<br>Location                                 | 10 GB recommended<br>2 GB minimum | Used for storing batch log files and output<br>from batch jobs. The size of this space<br>should be influenced by which batches are<br>run and how often, and the amount of<br>debugging information that is collected.                                                                                                    |
| Location of the<br>application web<br>work files on the<br>web servers | 5 GB recommended<br>2 GB minimum  | Used by various web server vendors to<br>expand the application. It should be<br>considered when installing these products.<br>Refer to the individual web server<br>documentation to determine the location<br>of the temporary files.                                                                                                    |
| Installation<br>Temporary Area                                         | 10 GB minimum                     | The application gets installed from this location. You need enough space to uncompress the files and install the application.                                                                                                    |
| Oracle Data Area                                                       | 10 GB minimum                     | Location is where the Oracle database data<br>files are stored. The size of this space<br>should be based on the requirements of the<br>production environment. For an initial or<br>demo database install 4 GB should be<br>sufficient.                                                                                                    |

# Support for Software Patches and Upgrades

Due to the ongoing nature of software improvement, vendors will issue patches and service packs for the operating systems, application servers and database servers on top of specific versions that Oracle Utilities Digital Asset Management has been tested with.

If it is necessary to apply an upgrade, please do so in a test environment that is running on the same platform as your production environment prior to updating the Oracle Utilities Digital Asset Management production environment.

The exceptions from this rule are Hibernate software version 4.1.0 GA and Oracle 19c. These should not be upgraded.

Always contact Oracle Utilities Digital Asset Management Support prior to applying vendor updates that do not guarantee backward compatibility.

# Planning the Installation

This chapter provides information for planning an Oracle Utilities Digital Asset Management installation, including:

- Installation and Configuration Overview
- Before You Install
- Installation Checklist
- Installation Menu Functionality Overview
- Installation and Configuration Worksheets

# Installation and Configuration Overview

The following diagram provides an overview of the steps that need to be taken to install and configure Oracle Utilities Digital Asset Management:

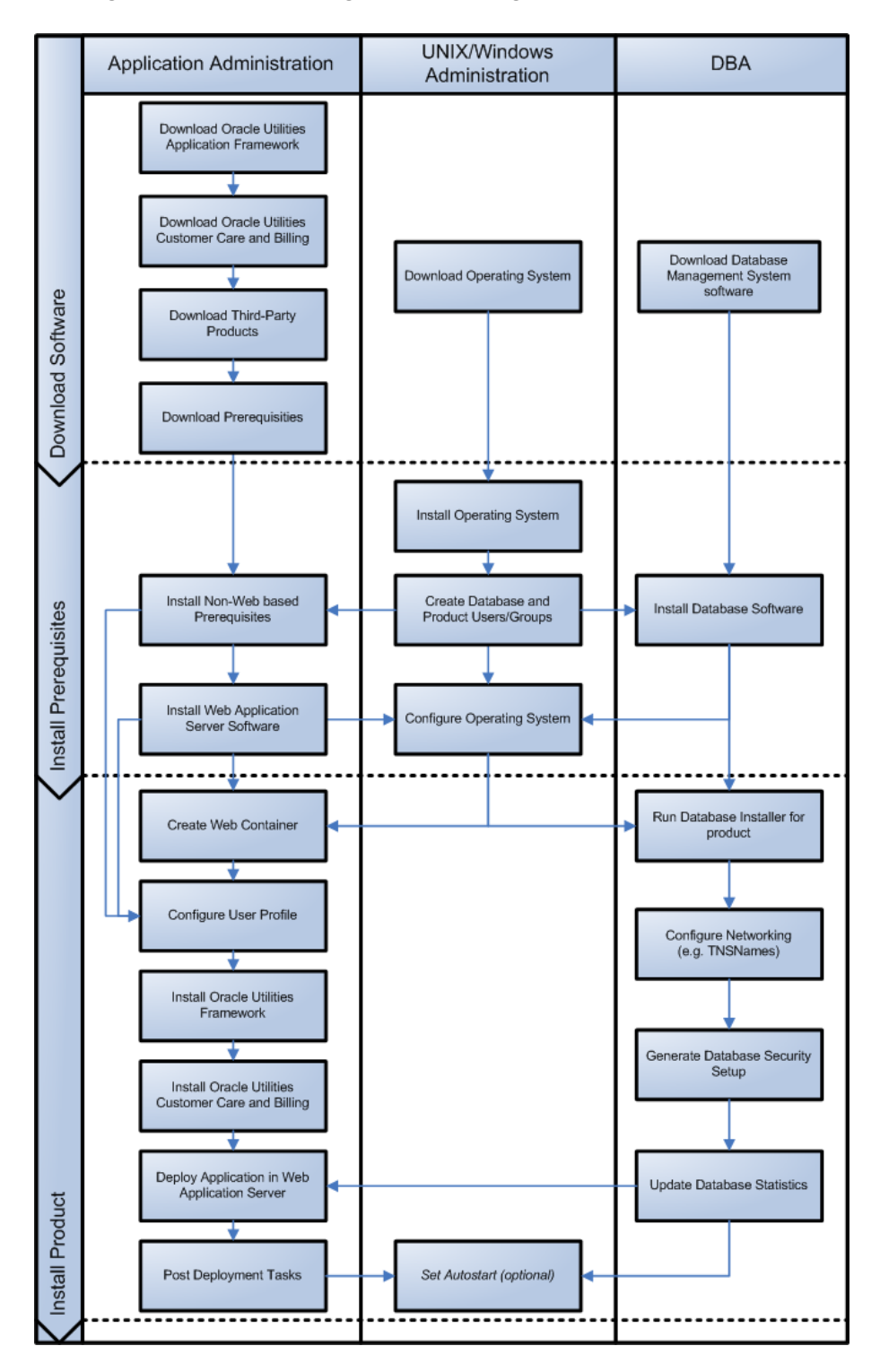

## **Before You Install**

Refer to My Oracle Support for up-to-date additional information on installing.

#### WebLogic Native Installation

With Oracle Utilities Application Framework 4.5.0.1.2, a WebLogic native installation is required. Refer to the Oracle WebLogic 12.2.1.x Configuration Guide for Oracle Utilities Framework (Doc ID 2413918.1) document on My Oracle Support for more information.

#### **Application Server Clustering**

If you are considering application server clustering, refer to the Oracle WebLogic 12.2.1.x Configuration Guide for Oracle Utilities Framework (Doc ID 2413918.1) document on My Oracle Support.

Additional information about WebLogic clustering, refer to the Fusion Middleware Using Clusters for Oracle WebLogic Server documentation.

#### **Directory Names**

Directory cannot contain whitespace characters.

## **Installation Checklist**

The following checklist will help guide you through the installation process of the application tier. The details for each step are presented in subsequent chapters.

- 1. Install the database as described in the Oracle Utilities Digital Asset Management Database Administrator's Guide included in this release.
- 2. Create Group/User ID.
- 3. Install the prerequisite software (for complete details about installing and configuring the prerequisite third-party software for your specific platform, refer to Installing Application Server Prerequisite Software):
  - Oracle client 19c
  - Java 8
  - Hibernate 4.1.0
- 4. Install optional software.
- 5. Install web server Oracle WebLogic 12.2.1.4.

**Note:** If you are upgrading and you are currently running Oracle Application Server please contact your Global Support Representative.

- 6. Verify that the software installed.
- 7. Set up the environment variables.
- 8. Install Oracle Utilities Application Framework.

- 9. Install Oracle Utilities Application Framework prerequisite single fixes (if there are any).
- 10. Install Oracle Utilities Customer Care and Billing.
- 11. Install Oracle Utilities Customer Care and Billing prerequisite single fixes (if there are any).
- 12. Install Oracle Utilities Meter Data Management.
- Install Oracle Utilities Meter Data Management prerequisite single fixes (if there are any).
- 14. Install Oracle Utilities Operational Device Management.
- 15. Install Oracle Utilities Operational Device Management prerequisite single fixes (if there are any).
- 16. Install Oracle Utilities Digital Asset Management.
- 17. Install Oracle Utilities Digital Asset Management prerequisite single fixes (if there are any).
- 18. Deploy the Oracle Utilities Digital Asset Management application.
- 19. Complete the post-installation tasks.
- Complete the optional third-party product integration (such as web self service or reporting tools).

### Installation Menu Functionality Overview

The main configuration menu is structured so that related variables and/or options are grouped together and are associated by a menu item number. To access a particular group of variables and options, enter the menu item number associated with that group. Each option is displayed in turn on the screen, along with a prompt so that you can type the desired value for the option, if it is not the same as the default or current value.

When performing the initial installation you need to go through all menu options. The menu options may have a default value, a list of valid values and a validation check.

On each option prompt you can keep the current value by simply leaving the input line empty. In order to erase a variable value you need to enter one dot ("."). The leading spaces will be trimmed out on each values entered. The menu includes the following:

- Valid Values: [ALFANUM]. This indicates you will need to enter an alphanumeric value in the prompt.
- Valid Values: [NUM]. This indicates you will need to enter a numeric value in the prompt.

Please also note the following:

- When all options are set, type <P> at the main menu prompt option. This will save the option values selected throughout the configuration.
- During this processing the global variables are validated and the configuration file <SPLEBASE>/etc/ENVIRON.INI is created or updated. This file contains all the variables inputted and calculated. These are needed by the next part of the installation process.

• To exit the configuration utility without saving any of the values entered, type <X> and press 'Enter'.

#### Installation Menu Functionality Details

The Environment Installation Utility requires that Oracle Client Home is set in the path for the user performing the installation.

Prior to running the installation utility you will need to review the supported platforms document to ensure you have all of the Third Party software installed.

In this menu if the variables are set prior to execution, that value will be defaulted by the installation utility when performing the installation.

When the installation has been completed successfully, the values will be written to an ENVIRON.INI file. When splenviron.sh / cmd is executed, it will read from the ENVIRON.INI file to set the environment variables. Refer to the *Oracle Utilities Application Framework Server Administration Guide* for details about configuring these values.

Install the Oracle Client software specified in the section in prior to running any of the installation utilities.

The following prompt appears when executing the installation utility:

Enter Oracle Client Home Directory (<ENTER> quit):

**Note:** If the environmental variable ORACLE\_CLIENT\_HOME is set, the install script will validate the variable. If it passes the validation you will not be prompted for it. This is needed in order to run Perl installation utilities.

#### **Encryption Methods**

The Oracle Utilities Application Framework installation also uses industry standard cryptography to encrypt passwords that are prompted within the installation.

When these passwords are entered in the command line, the input values are not reflected on the screen when performing the installation.

## Installation and Configuration Worksheets

During the installation and configuration of the application you will need to provide a variety of system values. These worksheets will assist you in providing that information. They should be completed before installing the application framework, as described in the Installing the Application Server Component of Oracle Utilities Application Framework.

**Note:** Some web application server information will not be available until the software installation steps have been completed as described in the Installing Application Server Prerequisite Software.

Refer to the *Server Administration Guide* for additional details (default, valid values, usage, etc.), as applicable.

#### Menu Block 1: Environment ID, Roles, Third Party Software Configuration

The Environment ID, Roles, Third Party Software Configuration options include:

| Menu Option                              | Name Used in Documentation | Customer<br>Install<br>Value |
|------------------------------------------|----------------------------|------------------------------|
| Environment ID                           | ENVIRONMENT_ID             |                              |
| Server Roles                             | SERVER_ROLES               |                              |
| Oracle Client Home Directory             | ORACLE_CLIENT_HOME         |                              |
| Web Java Home Directory                  | JAVA_HOME                  |                              |
| Hibernate JAR Directory                  | HIBERNATE_JAR_DIR          |                              |
| **ONS JAR Directory                      | ONS_JAR_DIR                |                              |
| Web Application Server Home<br>Directory | WEB_SERVER_HOME            |                              |
| ***Additional JAR Directory              | WLTHINT3CLIENT_JAR_DIR     |                              |

\* Denotes optional menu items that may be required for the product installation and variables.

\*\* To activate the RAC FCF, the application needs the external ons.jar file, from the ORACLE\_HOME path:

\$ORACLE\_HOME/opmn/lib/ons.jar

During the installation the relevant option should be populated with the folder location of the ons.jar.

#### Menu Block 2: Keystore Options

The keystore is a set of files used for encryption, decryption and hash generation. The files reside in the following location:

- <SPLEBASE>/ks/.ouaf\_keystore
- <SPLEBASE>/ks/.ouaf\_storepass

To run the application correctly, data encryption, decryption and hash generation of data in the database and on the application server must be performed using the same keystore; otherwise, the application will fail.

Starting Oracle Utilities Application Framework v4.4.0.0.0 the keystore and truststore options have been removed from the Menu and defaulted into the following template user exit that is loaded by all the properties files:

templates/FW\_spl.properties.keystore.truststore.include

The user can still customize those options using the "Centralized Properties Customization".

Upgrades from Oracle Utilities Application Framework versions below 4.4.0.0.0 will still use the keystore and truststore options recorded in the existing etc/ENVIRON.INI file (Menu options file).

**Note**: Populate the "Import Keystore Directory" option to import an existing keystore.

Keystore options include:

| Menu Option               | Name Used in Documentation | Customer<br>Install<br>Value |
|---------------------------|----------------------------|------------------------------|
| Import Keystore Directory | KS_IMPORT_KEYSTORE_FOLDER  |                              |

#### Menu Block 50: Environment Installation Options

Environment installation options include:

| Menu Option                   | Name Used in Documentation | Customer<br>Install<br>Value |
|-------------------------------|----------------------------|------------------------------|
| Environment Mount Point       | SPLDIR                     |                              |
| Log File Mount Point          | SPLDIROUT                  |                              |
| Environment Name              | SPLENVIRON                 |                              |
| Install Application Javadocs  | WEB_ISJAVADOCS             |                              |
| Install Sample CM Source Code | CM_INSTALL_SAMPLE          |                              |

#### Menu Block 1: Environment Description

The environment description menu option includes:

| Menu Option             | Name Used in<br>Documentation | Customer<br>Install Value |
|-------------------------|-------------------------------|---------------------------|
| Environment Description | DESC                          |                           |

#### Menu Block 2: [WebLogic] Business Application Server Configuration

WebLogic Business Application Server configuration options include:

| Menu Option                      | Name Used in Documentation | Customer<br>Install<br>Value |
|----------------------------------|----------------------------|------------------------------|
| Business Server Host             | BSN_WLHOST                 |                              |
| Business Server Application Name | BSN_APP                    |                              |

#### Menu Block 3: [WebLogic] Web Application Server Configuration

Refer to Server Administration Guide for additional details (default, valid values, usage, etc.)

| Menu Option                                  | Name Used in Documentation | Customer<br>Install<br>Value |
|----------------------------------------------|----------------------------|------------------------------|
| Web Server Host                              | WEB_WLHOST                 |                              |
| Weblogic SSL Port Number                     | WEB_WLSSLPORT              |                              |
| Weblogic Console Port Number                 | WLS_ADMIN_PORT             |                              |
| Web Context Root                             | WEB_CONTEXT_ROOT           |                              |
| WebLogic JNDI User ID                        | WEB_WLSYSUSER              |                              |
| WebLogic JNDI Password                       | WEB_WLSYSPASS              |                              |
| WebLogic Server Name                         | WEB_WLS_SVRNAME            |                              |
| Web Server Application Name                  | WEB_APP                    |                              |
| Deploy Javadocs Module                       | WEB_DEPLOY_JAVADOCS        |                              |
| Enable The Unsecured Health Check<br>Service | WEB_ENABLE_HEALTHCHECK     |                              |
| MDB RunAs User ID                            | WEB_IWS_MDB_RUNAS_USER     |                              |
| Super User Ids                               | WEB_IWS_SUPER_USERS        |                              |

WebLogic Web Application Server configuration options include:

#### Menu Block 4 - Database Configuration

The parameters below and in the worksheet are for the database configuration. Note that if changes are made to any of the database menu option items below, thus potentially connecting to a different schema, a warning will be displayed in the screen next to the actual option that has been changed.

| Menu Option                          | Name Used in Documentation | Customer<br>Install<br>Value |
|--------------------------------------|----------------------------|------------------------------|
| Application Server Database User ID  | DBUSER                     |                              |
| Application Server Database Password | DBPASS                     |                              |
| Batch Database User ID               | BATCH_DBUSER               |                              |
| Batch Database Password              | BATCH_DBPASS               |                              |
| Web JDBC DataSource Name             | JDBC_NAME                  |                              |
| Database Name                        | DBNAME                     |                              |
| Database Server                      | DBSERVER                   |                              |
| Database Port                        | DBPORT                     |                              |
| ONS Server Configuration             | ONSCONFIG                  |                              |
| Database Override Connection String  | DB_OVERRIDE_CONNECTI<br>ON |                              |

| Menu Option                          | Name Used in Documentation | Customer<br>Install<br>Value |
|--------------------------------------|----------------------------|------------------------------|
| Character Based Database             | CHAR_BASED_DB              |                              |
| Oracle Client Character Set NLS_LANG | NLS_LANG                   |                              |

#### Menu Block 5 - General Configuration Options

The general configuration options include:

| Menu Option                         | Name Used in Documentation   | Customer<br>Install<br>Value |
|-------------------------------------|------------------------------|------------------------------|
| Batch RMI Port                      | BATCH_RMI_PORT               |                              |
| RMI Port number for JMX<br>Business | BSN_JMX_RMI_PORT_PERFORMANCE |                              |
| RMI Port number for JMX<br>Web      | WEB_JMX_RMI_PORT_PERFORMANCE |                              |
| JMX Enablement System User<br>ID    | BSN_JMX_SYSUSER              |                              |
| JMX Enablement System<br>Password   | BSN_JMX_SYSPASS              |                              |
| Coherence Cluster Name              | COHERENCE_CLUSTER_NAME       |                              |
| Coherence Cluster Address           | COHERENCE_CLUSTER_ADDRESS    |                              |
| Coherence Cluster Port              | COHERENCE_CLUSTER_PORT       |                              |
| Coherence Cluster Mode              | COHERENCE_CLUSTER_MODE       |                              |

#### Menu Block 6 - OUAF TrustStore Options

Refer to the Oracle Utilities Application Framework Server Administration Guide for additional details on this configuration.

Starting Oracle Utilities Application Framework V4.4.0.0.0, the keystore and truststore options have been removed from the Menu and defaulted into the following template user exit that is loaded by all the properties files:

templates/FW\_spl.properties.keystore.truststore.include

You can still customize those options using the "Centralized Properties Customization" option. Upgrades from Oracle Utilities Application Framework versions below 4.4.0.0.0 will still use the keystore and truststore options recorded in the existing etc/ ENVIRON.INI file (Menu options file).

The OUAF truststore configuration is required for IWS.

| Menu Option                 | Name Used in Documentation | Customer<br>Install Value |
|-----------------------------|----------------------------|---------------------------|
| Import TrustStore Directory | TS_IMPORT_KEYSTORE_FOLDER  |                           |

## Menu Block 8 - OSB Configuration

The OSB configuration includes:

| Menu Option                           | Name Used in Documentation | Customer<br>Install Value |
|---------------------------------------|----------------------------|---------------------------|
| OSB Home                              |                            |                           |
| OSB Host Server                       |                            |                           |
| OSB Port Number                       |                            |                           |
| OSB SSL Port Number                   |                            |                           |
| OSB Managed Server Port<br>Number     |                            |                           |
| OSB Managed Server SSL Port<br>Number |                            |                           |
| JDBC URL for Database                 |                            |                           |
| OSB Service Table Schema<br>Name      |                            |                           |
| OSB Service Table Schema<br>Password  |                            |                           |
| OSB WebLogic User Name                |                            |                           |
| OSB WebLogic User Password            |                            |                           |
| Mount Point for OSB Files             | /spl/sploutput/osb         |                           |

## Menu Block 9 - SOA Configuration

The SOA configuration includes:

| Menu Option         | Name Used in Documentation | Customer<br>Install Value |
|---------------------|----------------------------|---------------------------|
| SOA Home            |                            |                           |
| SOA Host Server     |                            |                           |
| SOA Port Number     |                            |                           |
| SOA SSL Port Number |                            |                           |
| SOA Internal URL    |                            |                           |

| Menu Option                             | Name Used in Documentation | Customer<br>Install Value |
|-----------------------------------------|----------------------------|---------------------------|
| SOA External URL                        |                            |                           |
| JDBC URL for SOA Database               |                            |                           |
| SOA Service Table Schema<br>Name        |                            |                           |
| SOA Service Table Schema<br>Password    |                            |                           |
| SOA WebLogic User Name                  |                            |                           |
| SOA WebLogic User Password              |                            |                           |
| Specify the Path for XAI/IWS<br>Service | XAIApp/xaiservert          |                           |

#### Menu Block 10 - SOA Configuration Plan (MDM)

The SOA configuration plan (MDF) includes:

| Menu Option                            | Name Used in Documentation | Customer<br>Install Value |
|----------------------------------------|----------------------------|---------------------------|
| MDM Bulk Request Callback<br>URL       |                            |                           |
| MDM Headend HTTP<br>Connection Timeout | 50000                      |                           |
| MDM Headend HTTP Read<br>Timeout       | 500000                     |                           |
| MDM SOA Request Queue<br>JNDI Name     | queue/BulkRequestQueue     |                           |
| MDM SOA Notify Queue<br>JNDI Name      | queue/BulkNotifyQueue      |                           |
| MDM SOA Command Queue<br>JNDI Name     | queue/BulkCommandQueue     |                           |
| SGG-NMS TestHarness<br>Partition Name  | SGG-NMS_Test               |                           |

# Menu Block 11 - Configuration for DataRaker Integration

The DataRaker Integration configuration includes:

| Menu Option                                                                                       | Name Used in Documentation | Customer<br>Install Value |
|---------------------------------------------------------------------------------------------------|----------------------------|---------------------------|
| JNDI Name of Destination<br>Queue to publish SGG<br>payloads for DataRaker<br>Integration Tool    | DataRakerQueue             |                           |
| Number of records (SGG<br>Payloads) to accumulate                                                 | 100                        |                           |
| Max file size for the<br>accumulated (SGG Payloads)<br>file in Kilobytes                          | 524288                     |                           |
| Specify a time which, when<br>exceeded, causes a new<br>outgoing file to be created in<br>seconds | 600                        |                           |
| Polling frequency of Staging<br>directory for new files in<br>seconds                             | 60                         |                           |
| Mount point/directory for the accumulated SGG payload file                                        | /spl/sploutput/staging     |                           |
| Mount Point/directory for the<br>converted XML file to place<br>for DataRaker                     | /spl/sploutput/int         |                           |

#### Menu Block 16 - SOA Configuration Plan (LG)

The SOA configuration plan (LG) includes:

| Menu Option                          | Name Used in Documentation      | Customer<br>Install Value |
|--------------------------------------|---------------------------------|---------------------------|
| LG SOA Partition Name                | LG                              |                           |
| LG SOA TestHarness Partition<br>Name | LG_Test                         |                           |
| AMI Event Subscriber Output<br>Path  | /spl/sploutput/osb/lg-cim-event |                           |
| MR_Server endpoint URI               |                                 |                           |
| CD_Server endpoint URI               |                                 |                           |
| CIM_Server endpoint URI              |                                 |                           |
| MeteringServer endpoint URI          |                                 |                           |
|                                      |                                 |                           |

| Menu Option                                                                      | Name Used in Documentation                         | Customer<br>Install Value |
|----------------------------------------------------------------------------------|----------------------------------------------------|---------------------------|
| Security policy attached to<br>outbound web service calls to a<br>CIM interface  | sgg/d3_cfs_cim_header_client_policy                |                           |
| Security policy attached to<br>inbound web service calls from<br>a CIM interface | sgg/d3_cim_token_service_policy                    |                           |
| The name of the OWSM policy<br>to use when SOA calls a head<br>end system        | oracle/<br>http_basic_auth_over_ssl_client_policy  |                           |
| The name of the OWSM policy<br>to use when SOA is called by a<br>head end system | oracle/<br>http_basic_auth_over_ssl_service_policy |                           |

## Menu Block 17 - SOA Configuration Plan (NES)

The SOA configuration plan (NES) includes:

| Menu Option                                                                  | Name Used in Documentation                         | Customer<br>Install Value |
|------------------------------------------------------------------------------|----------------------------------------------------|---------------------------|
| NES endpoint URI                                                             |                                                    |                           |
| SOA partition to which the application is installed                          | Echelon                                            |                           |
| Path to the NES<br>EventManager web service on<br>the head end system        | CoreServices/EventManager.asmx                     |                           |
| Path to the NES<br>GatewayManager web service                                | CoreServices/GatewayManager.asmx                   |                           |
| Path to the NES<br>DeviceManager web service on<br>the head end system       | CoreServices/DeviceManager.asmx                    |                           |
| Path to the NES<br>SettingManager web service on<br>the head end system      | CoreServices/SettingManager.asmx                   |                           |
| Path to the NES UserManager<br>web service on the head end<br>system         | CoreServices/UserManager.asmx                      |                           |
| Name of the OWSM policy to<br>use when SOA calls a head end<br>system        | oracle/<br>http_basic_auth_over_ssl_client_policy  |                           |
| Name of the OWSM policy to<br>use when SOA is called by a<br>head end system | oracle/<br>http_basic_auth_over_ssl_service_policy |                           |

# Menu Block 18 - SOA Configuration Plan (Sensus)

The SOA configuration plan (Sensus) includes:

| Menu Option                                                                      | Name Used in Documentation                         | Customer<br>Install Value |
|----------------------------------------------------------------------------------|----------------------------------------------------|---------------------------|
| Sensus SOA TestHarness<br>Partition Name                                         | Sensus_Test                                        |                           |
| Sensus SOA Partition Name                                                        | Sensus                                             |                           |
| MR Server Endpoint URI                                                           |                                                    |                           |
| CD Server Endpoint URI                                                           |                                                    |                           |
| OD Server Endpoint URI                                                           |                                                    |                           |
| Headend Http Read Timeout                                                        | 500000                                             |                           |
| Headend Http Connection<br>Timeout                                               | 50000                                              |                           |
| The name of the OWSM policy<br>to use when SOA calls a head<br>end system        | oracle/<br>http_basic_auth_over_ssl_client_policy  |                           |
| The name of the OWSM policy<br>to use when SOA is called by a<br>head end system | oracle/<br>http_basic_auth_over_ssl_service_policy |                           |

#### Menu Block 19 - SOA Configuration Plan (SSN)

The SOA configuration plan (Sensus) includes:

| Menu Option                                                                  | Name Used in Documentation                                                    | Customer<br>Install Value |
|------------------------------------------------------------------------------|-------------------------------------------------------------------------------|---------------------------|
| SSN SOA Partition Name                                                       | SSN                                                                           |                           |
| SOA Weblogic User Name                                                       |                                                                               |                           |
| SSN SOA Queue JNDI Name                                                      | queue/SSNODRQ                                                                 |                           |
| SSN Headend<br>DataAggregation Endpoint<br>URI                               |                                                                               |                           |
| The URL for the SSN 4.7<br>DataAggregation service<br>(DataAggregation.asmx) | http://127.0.0.1/CoreServices/<br>DataAggregation.asmx                        |                           |
| The URL for the SSN 4.10<br>DataAggregation service                          | https://ssn.ssnsgs.net:3000/amm/<br>webservice/v2_1/DataAggregat              |                           |
| The URL for the SSN 4.14<br>DataAggregation service                          | https://ssn.ssnsgs.net:3000/amm/<br>webservice/v2_5_1/<br>DataAggregationPort |                           |
| The url for the SSN 5.1<br>DataAggregation service                           | https://ssn.ssnsgs.net:3000/amm/<br>webservice/v2_7/DataAggregationPort       |                           |

| Menu Option                                                                      | Name Used in Documentation                                            | Customer<br>Install Value |
|----------------------------------------------------------------------------------|-----------------------------------------------------------------------|---------------------------|
| SSN Headend DeviceManager<br>Endpoint URI                                        |                                                                       |                           |
| The URL for the SSN 4.7<br>DeviceManager service<br>(DeviceManager.asmx)         | http://127.0.0.1/CoreServices/<br>DeviceManager.asmx                  |                           |
| The URL for the SSN 4.10<br>DeviceManager service                                | https://ssn.ssnsgs.net:3000/amm/<br>webservice/v2_1/DeviceManage      |                           |
| URL for the SSN 5.1<br>DeviceManager service                                     | https://ssn.ssnsgs.net:3000/amm/<br>webservice/v2_7/DeviceManagerPort |                           |
| SSN Headend DeviceResults<br>Endpoint URI                                        |                                                                       |                           |
| The URL for the SSN 4.7<br>DeviceResults service<br>(DeviceResults.asmx)         | http://127.0.0.1/CoreServices/<br>DeviceResults.asmx                  |                           |
| The URL for the SSN 4.10<br>DeviceResults service                                | https://ssn.ssnsgs.net:3000/amm/<br>webservice/v2_1/DeviceResult      |                           |
| The URL for the SSN 5.1<br>DeviceResults service                                 | https://ssn.ssnsgs.net:3000/amm/<br>webservice/v2_7/DeviceResults     |                           |
| SSN Headend JobManager<br>Endpoint URI                                           |                                                                       |                           |
| The URL for the SSN 4.7<br>JobManager service<br>(JobManager.asmx)               | http://127.0.0.1/CoreServices/<br>JobManager.asmx                     |                           |
| The URL for the SSN 4.10<br>JobManager service                                   | https://ssn.ssnsgs.net:3000/amm/<br>webservice/v2_7/JobManagerPort    |                           |
| The URL for the SSN 5.1<br>JobManager service                                    | https://ssn.ssnsgs.net:3000/amm/<br>webservice/v2_7/JobManagerPort    |                           |
| The name of the OWSM policy<br>to use when SOA calls a head<br>end system        | oracle/<br>http_basic_auth_over_ssl_client_policy                     |                           |
| The name of the OWSM policy<br>to use when SOA is called by a<br>head end system | oracle/<br>http_basic_auth_over_ssl_service_policy                    |                           |

#### Menu Block 20 - SSN JMS Source Destination Bridge Configuration

The SSN JMS Source Destination Bridge configuration includes:

| Menu Option                 | Name Used in Documentation      | Customer<br>Install Value |
|-----------------------------|---------------------------------|---------------------------|
| SSN Bridge Destination Name | SSNTestHarnessBridgeDestination |                           |

| Menu Option                                       | Name Used in Documentation            | Customer<br>Install Value |
|---------------------------------------------------|---------------------------------------|---------------------------|
| SSN Bridge Destination<br>Additional Classpath    |                                       |                           |
| SSN Bridge Destination<br>Connection URL          |                                       |                           |
| SSN Bridge Destination Initial<br>Context Factory | weblogic.jndi.WLInitialContextFactory |                           |
| SSN Bridge Connection<br>Factory JNDI Name        | jms/SSNTestHamessConnectionFactory    |                           |
| SSN Bridge Destination Queue<br>JNDI Name         | queue/SSNTestSSNODRQ                  |                           |
| SSN Destination Bridge<br>Username                |                                       |                           |

#### Menu Block 21 - DG Reference Implementation SOA Configuration

The DG Reference Implementation SOA configuration includes:

| Menu Option                          | Name Used in Documentation | Customer<br>Install Value |
|--------------------------------------|----------------------------|---------------------------|
| DG SOA Partition Name                | DG                         |                           |
| MR Server Endpoint URI               |                            |                           |
| CD Server Endpoint URI               |                            |                           |
| OD Server Endpoint URI               |                            |                           |
| Headend Http Read Timeout            | 500000                     |                           |
| Headend Http Connection<br>Timeout   | 50000                      |                           |
| DG SOA TestHarness<br>Partition Name | DG_Test                    |                           |

#### Menu Block 22 - SOA Configuration Plan (Itron Openway)

The SOA Configuration Plan (Itron Openway) configuration includes:

| Menu Option                        | Name Used in Documentation | Customer<br>Install Value |
|------------------------------------|----------------------------|---------------------------|
| Itron SOA Partition Name           | Itron                      |                           |
| Headend Http Read Timeout          | 500000                     |                           |
| Headend Http Connection<br>Timeout | 50000                      |                           |

| Menu Option                                                                      | Name Used in Documentation                         | Customer<br>Install Value |
|----------------------------------------------------------------------------------|----------------------------------------------------|---------------------------|
| DataSubscriberService Output<br>Path                                             |                                                    |                           |
| ExceptionSubscriberService<br>Output Path                                        |                                                    |                           |
| Itron Headend DataService<br>Endpoint URI                                        |                                                    |                           |
| Itron Headend<br>DiagnosticService Endpoint<br>URI                               |                                                    |                           |
| Itron Headend UtilService<br>Endpoint URI                                        |                                                    |                           |
| Itron Headend ControlService<br>Endpoint URI                                     |                                                    |                           |
| Itron Headend<br>ProvisioningService Endpoint<br>URI                             |                                                    |                           |
| Itron Headend<br>ProvisioningService370<br>Endpoint URI                          |                                                    |                           |
| Itron Headend<br>ControlService370 Endpoint<br>URI:                              |                                                    |                           |
| Itron SOA TestHarness<br>Partition Name                                          | Itron_Test                                         |                           |
| The name of the OWSM policy<br>to use when SOA calls a head<br>end system        | oracle/<br>http_basic_auth_over_ssl_client_policy  |                           |
| The name of the OWSM policy<br>to use when SOA is called by a<br>head end system | oracle/<br>http_basic_auth_over_ssl_service_policy |                           |

#### **Advanced Menu Options**

The advanced menu options are not available during installation. These options can be accessed after installation using the following commands:

#### Linux/UNIX:

\$SPLEBASE/bin/configureEnv.sh -a

#### Windows:

```
%SPLEBASE%\bin\configureEnv.cmd -a
```

# Menu Block 50 - WebLogic Advanced Environment Miscellaneous Configuration

WebLogic advanced environment miscellaneous configurations include:

| Menu Option                                        | Name Used in Documentation | Customer<br>Value<br>Install |
|----------------------------------------------------|----------------------------|------------------------------|
| OUAF DBMS Scheduler User                           | OUAF_DBMS_SCHEDULER_USER   |                              |
| WebLogic ThreadPoolWorker<br>Enabled               | WLS_THEADPOOLWORKERENABLED |                              |
| Online JVM Batch Server<br>Enabled                 | BATCHENABLED               |                              |
| Online JVM Batch Number of<br>Threads              | BATCHTHREADS               |                              |
| Online JVM Batch Scheduler<br>Daemon Enabled       | BATCHDAEMON                |                              |
| Enable Batch Edit<br>Functionality                 | BATCHEDIT_ENABLED          |                              |
| Batch Online Log Directory                         | BATCH_ONLINE_LOG_DIR       |                              |
| JDBC Read Timeout                                  | JDBC_TIMEOUT               |                              |
| Enable JMS Global Flush for<br>Batch               | ENABLE_JMS_GLOBAL_FLUSH    |                              |
| Add UsernameToken.xml                              | ADD_USERNAMETOKEN_XML      |                              |
| IWS deployment target                              | WLS_CLUSTER_NAME           |                              |
| Web Admin Server Host                              | WEB_ADMIN_SERVER           |                              |
| Split File Size in MB                              | TEMPSTORAGE_SPLITFILESIZE  |                              |
| GIS Service Running on the same Web Server         | GIS                        |                              |
| GIS Service URL                                    | GIS_URL                    |                              |
| GIS WebLogic System User ID                        | GIS_WLSYSUSER              |                              |
| GIS WebLogic System<br>Password                    | GIS_WLSYSPASS              |                              |
| Online Display Software Home                       | ONLINE_DISPLAY_HOME        |                              |
| Max Queries To Hold In Cache<br>Across All Threads | XQUERIES_TO_CACHE          |                              |
| Seconds Timeout Flush Cache<br>Completely          | XQUERY_CACHE_FLUSH_TIMEOUT |                              |
| Malware Scan Host                                  |                            |                              |
| Malware Scan Port                                  |                            |                              |

| Menu Option |  |
|-------------|--|
|-------------|--|

Name Used in Documentation

Malware Scan Timeout (Seconds)

# Menu Block 51 - WebLogic Advanced Environment Memory Configuration

WebLogic advanced environment memory configurations include:

| Menu Option                              | Name Used in Documentation      | Customer<br>Install<br>Value |
|------------------------------------------|---------------------------------|------------------------------|
| Global JVM Arguments                     | GLOBAL_JVMARGS                  |                              |
| Ant Min Heap Size                        | ANT_OPT_MIN                     |                              |
| Ant Max Heap Size                        | ANT_OPT_MAX                     |                              |
| Ant Additional Options                   | ANT_ADDITIONAL_OPT              |                              |
| Thread Pool Worker Java Min Heap<br>Size | BATCH_MEMORY_OPT_MIN            |                              |
| Thread Pool Worker Java Max<br>Heap Size | BATCH_MEMORY_OPT_MAX            |                              |
| Thread Pool Worker Additional<br>Options | BATCH_MEMORY_<br>ADDITIONAL_OPT |                              |

#### Menu Block 52 - Advanced Web Application Configuration

Advanced web application configurations include:

| Menu Option                          | Name Used in Documentation            | Customer<br>Install<br>Value |
|--------------------------------------|---------------------------------------|------------------------------|
| Web Application Cache Settings       | WEB_L2_CACHE_MODE                     |                              |
| Web Server Port Number               | WEB_WLPORT                            |                              |
| CSRF Protection For REST<br>Services | CSRF_PROTECTION                       |                              |
| OWSM Protection For REST<br>Services | OWSM_PROTECTION_FOR_<br>REST_SERVICES |                              |
| Domain Home Location                 | WLS_DOMAIN_HOME                       |                              |
| Batch Cluster URL                    | WEB_BATCH_CLUSTER_URL                 |                              |
| Strip HTML Comments                  | STRIP_HTML_COMMENTS                   |                              |
| Authentication Login Page Type       | WEB_WLAUTHMETHOD                      |                              |

| Menu Option                                     | Name Used in Documentation             | Customer<br>Install<br>Value |
|-------------------------------------------------|----------------------------------------|------------------------------|
| Web Form Login Page                             | WEB_FORM_LOGIN_PAGE                    |                              |
| Web Form Login Error Page                       | WEB_FORM_LOGIN_ERROR_<br>PAGE          |                              |
| Javadocs Login Page                             | WEB_JAVADOCS_FORM_LOGIN<br>_PAGE       |                              |
| Javadocs Form Login Error Page                  | WEB_JAVADOCS_FORM_LOGIN<br>_ERROR_PAGE |                              |
| Help Form Login Page                            | WEB_HELP_FORM_LOGIN_<br>PAGE           |                              |
| Help Form Login Error Page                      | WEB_HELP_FORM_LOGIN_<br>ERROR_PAGE     |                              |
| Web Security Role                               | WEB_SECURITY_NAME                      |                              |
| Web Principal Name                              | WEB_PRINCIPAL_NAME                     |                              |
| Javadocs Security Role                          | WEB_JAVADOCS_ROLE_NAME                 |                              |
| Javadocs Principal Name                         | WEB_JAVADOCS_PRINCIPAL_N<br>AME        |                              |
| This is a development environment               | WEB_ISDEVELOPMENT                      |                              |
| Preload All Pages on Startup                    | WEB_PRELOADALL                         |                              |
| Maximum Age of a Cache Entry<br>for Text        | WEB_MAXAGE                             |                              |
| Maximum Age of a Cache Entry<br>for Images      | WEB_MAXAGEI                            |                              |
| JSP Recompile Interval (s)                      | WEB_<br>WLPAGECHECKSECONDS             |                              |
| Enable Strict Transport Security                |                                        |                              |
| Strict Transport Security Max Age               | HSTS_MAX_AGE                           |                              |
| Strict Transport Security Include<br>Subdomains | HSTS_SUBDOMAINS                        |                              |
| Strict Transport Security Preload               | HSTS_PRELOAD                           |                              |
| User Interface Style                            | USER_INTERFACE_STYLE                   |                              |
| Oracle Guided Learning Id                       | ORACLE_GUIDED_LEARNING<br>_ID          |                              |
# Menu Block 54 - WebLogic Diagnostics

WebLogic diagnostic options include:

| Menu Option                | Name Used in Documentation         | Customer<br>Install Value |
|----------------------------|------------------------------------|---------------------------|
| Diagnostic Context Enabled | WLS_DIAGNOSTIC_CONTEXT_<br>ENABLED |                           |

# Menu Block 55 - URI, File and URL Related Options

URI, File and URL Related Options include:

| Menu Option                                 | Name Used in Documentation                         | Customer<br>Install<br>Value |
|---------------------------------------------|----------------------------------------------------|------------------------------|
| Enable CORS For Embedded UI                 | ENABLE_CORS                                        |                              |
| Allowed Frame Ancestors Max<br>Number       | CORS_ALLOWED_FRAME_ANC<br>ESTORS_MAX_NUMBER        |                              |
| URI For Variable<br>CSP_FRAME_ANS_HOST1     | CORS_CSP_FRAME_ANS_<br>HOST1                       |                              |
| URI For Variable<br>CSP_FRAME_ANS_HOST2     | CORS_CSP_FRAME_ANS_<br>HOST2                       |                              |
| Custom URL For CSP img-src                  | CSP_URL_IMG_SRC                                    |                              |
| Custom URL For CSP script-src               | CSP_URL_SCRIPT_SRC                                 |                              |
| Custom URL For CSP style-src                | CSP_STYLE_SRC                                      |                              |
| Custom URL For CSP font-src                 | CSP_FONT_SRC                                       |                              |
| Custom URL For CSP connect-src              | CSP_CONNECT_SRC                                    |                              |
| URI For Variable FA_DOMAIN                  | CORS_FA_DOMAIN                                     |                              |
| URI For Variable ALM_DOMAIN                 | CORS_ALM_DOMAIN                                    |                              |
| Restriction URLs Enable                     | CLOUD_RESTRICTION_URLS_E<br>NABLE                  |                              |
| Custom SQL Security                         | CUSTOM_SQL_SECURITY                                |                              |
| White List Full Path                        | CLOUD_WHITE_LIST_PATH                              |                              |
| Custom White List Full Path                 | CLOUD_CUSTOM_WHITE_LIST<br>_PATH                   |                              |
| Substitution Variable List File<br>Location | CLOUD_SUBSTITUTION_VARIA<br>BLE_LIST_FILE_LOCATION |                              |
| Directory For Variable<br>F1_CMA_FILES      | CLOUD_LOCATION_F1_MIGR_<br>ASSIST'ANT_FILES        |                              |
| URI For Variable<br>F1_OAUTH2_URI           | CLOUD_LOCATION_F1_OAUT<br>H2_URI                   |                              |

| Menu Option                              | Name Used in Documentation              | Customer<br>Install<br>Value |
|------------------------------------------|-----------------------------------------|------------------------------|
| URI for Variable<br>F1_BASE_REST_URL     | CLOUD_LOCATION_F1_BASE_<br>REST_URL     |                              |
| URI for Variable<br>F1_OPEN_API_BASE_URL | CLOUD_LOCATION_F1_OPEN_<br>API_BASE_URL |                              |
| URI For Variable<br>F1_BASE_WEB_URI      | CLOUD_LOCATION_F1_BASE_<br>WEB_URI      |                              |
| URI For Variable<br>F1_BASE_IWS_URI      | CLOUD_LOCATION_F1_BASE_I<br>WS_URI      |                              |
| Consolidated Logfile Full Path           | CONSOLIDATED_LOG_FILE_<br>PATH          |                              |
| Temporary File Location                  | TMP_FILE_LOCATION                       |                              |

# Menu Block 56 - Mobile Security Configuration

**Note**: The OUAF Mobile is not supported anymore, but the menu options still exist. They will be removed from the menu as well.

The Mobile Security configurations include:

| Menu Option                           | Name Used in Documentation           | Customer<br>Install<br>Value |
|---------------------------------------|--------------------------------------|------------------------------|
| Enable Mobile Application             | MOBILE_ENABLED                       |                              |
| Deploy Only Mobile Web<br>Application | MOBILE_APP_ONLY                      |                              |
| Mobile Application Directory          | MOBILE_APPDIR                        |                              |
| Allow Self Signed SSL Certificates    | ALLOW_SELFSIGNED_SSL                 |                              |
| Force Http Connection                 | FORCE_HTTP                           |                              |
| Web Mobile Form Login Page            | WEB_MOBILE_FORM_LOGIN_<br>PAGE       |                              |
| Web Mobile Form Login Error<br>Page   | WEB_MOBILE_FORM_LOGIN_<br>ERROR_PAGE |                              |

# Menu Block 57 - REST Settings for JMX

REST settings for JMX configurations include:

| Menu Option                                | Name Used in Documentation | Customer<br>Install<br>Value |
|--------------------------------------------|----------------------------|------------------------------|
| Enable/Disable REST Service For<br>The JMX | JMX_REST_SERVICE_FLAG      |                              |

| Menu Option                             | Name Used in Documentation            | Customer<br>Install<br>Value |
|-----------------------------------------|---------------------------------------|------------------------------|
| Hostname To Run The REST<br>Server      | JMX_REST_SERVICE_HOST                 |                              |
| Batch Port For REST Server              | JMX_REST_PORT_BATCH                   |                              |
| Web Port For REST Server                | JMX_REST_PORT_WEB                     |                              |
| Business Server Port For REST<br>Server | JMX_REST_PORT_SERVICE                 |                              |
| Server Context                          | JMX_REST_CONTEXT                      |                              |
| SSL Flag                                | JMX_HTTPSSL_FLAG                      |                              |
| Keystore File Path                      | JMX_HTTPSSL_KEYSTORE_<br>FILE         |                              |
| Keystore Type                           | JMX_HTTPSSL_KEYSTORE_<br>TYPE         |                              |
| Keystore Passphrase                     | JMX_HTTPSSL_KEYSTORE_<br>PASSPHRASE   |                              |
| Keypair Passphrase                      | JMX_HTTPSSL_KEYPAIR_<br>PASSPHRASE    |                              |
| Trust Store File Path                   | JMX_HTTPSSL_TRUSTSTORE_<br>FILE       |                              |
| Truststore Type                         | JMX_HTTPSSL_TRUSTSTORE_<br>TYPE       |                              |
| Truststore Passphrase                   | JMX_HTTPSSL_TRUSTSTORE_<br>PASSPHRASE |                              |

# Menu Block 60 - Advanced Configurations for OSB

The advanced configurations for OSB include:

| Menu Option                  | Name Used in Documentation | Customer<br>Install<br>Value |
|------------------------------|----------------------------|------------------------------|
| Enable OSB SSL Port          | false                      |                              |
| OSB Trust Keystore Type      | Demo                       |                              |
| OSB Trust Keystore File Type | JKS                        |                              |
| OSB Trust Keystore File      |                            |                              |

# Menu Block 61 - Advanced Memory Configurations for SOA

The advanced memory configurations for SOA include:

| Menu Option                                                                        | Name Used in Documentation                             | Customer<br>Install<br>Value |
|------------------------------------------------------------------------------------|--------------------------------------------------------|------------------------------|
| SOA Initial Heap Size                                                              | 1024                                                   |                              |
| SOA Maximum Heap Size                                                              | 2048                                                   |                              |
| SOA Minimum Perm Size                                                              | 512                                                    |                              |
| SOA Maximum Perm Size                                                              | 1024                                                   |                              |
| SOA Application Additional<br>Options                                              |                                                        |                              |
| The name of the OWSM policy to<br>use when SOA calls another SOA<br>service        | oracle/<br>http_basic_auth_over_ssl_client_<br>policy  |                              |
| The name of the OWSM policy to<br>use when SOA is called by another<br>SOA service | oracle/<br>http_basic_auth_over_ssl_service_<br>policy |                              |
| The name of the OWSM policy to<br>use when SOA calls an OUAF<br>service            | oracle/<br>wss_http_token_over_ssl_client_<br>policy   |                              |

# Menu Block 62 - Advanced Memory Configurations for OSB

The advanced memory configurations for OSB include:

| Menu Option                           | Name Used in Documentation | Customer<br>Install<br>Value |
|---------------------------------------|----------------------------|------------------------------|
| OSB Initial Heap Size                 | 512                        |                              |
| OSB Maximum Heap Size                 | 1024                       |                              |
| OSB Minimum Perm Size                 | 512                        |                              |
| OSB Maximum Perm Size                 | 1024                       |                              |
| OSB Application Additional<br>Options |                            |                              |

# Menu Block 63 - Data Migration

The data migration configurations include:

| Menu Option           | Name Used in Documentation | Customer<br>Install<br>Value |
|-----------------------|----------------------------|------------------------------|
| Enable Data Migration | FALSE                      |                              |

| Menu Option                      | Name Used in Documentation | Customer<br>Install<br>Value |
|----------------------------------|----------------------------|------------------------------|
| Data Migration Database User     |                            |                              |
| Data Migration Database Password |                            |                              |

# Menu Block 64 - Advanced Configurations for SOA

The advanced configurations for SOA include:

| Menu Option                  | Name Used in Documentation | Customer<br>Install<br>Value |
|------------------------------|----------------------------|------------------------------|
| Enable SOA SSL Port          | false                      |                              |
| SOA Trust Keystore Type      | Demo                       |                              |
| SOA Trust Keystore File Type | JKS                        |                              |
| SOA Trust Keystore File      |                            |                              |

# Menu Block 70 - SSN SOA TestHarness Configurations

The SSN SOA TestHarness configurations include:

| Menu Option                            | Name Used in Documentation | Customer<br>Install<br>Value |
|----------------------------------------|----------------------------|------------------------------|
| SSN TestHarness SOA Host Server        | slc11cds.us.oracle.com     |                              |
| SSN TestHarness SOA Port<br>Number     | 8920                       |                              |
| SSN SOA TestHarness Partition<br>Name  | SSN_Test                   |                              |
| SSN SOA TestHarness Queue<br>JNDI Name | queue/SSNTestSSNODRQ       |                              |

# Chapter 5

# Installing Application Server Prerequisite Software

This chapter describes the software that needs to be installed for each of the supported operating system and application server combinations.

- AIX Application Server
- Oracle Linux 8.x and Red Hat Linux 8.x Application Server
- Solaris 11.4+ Application Server
- Windows 2012 Application Server
- Additional Prerequisite Software Information

# **AIX Application Server**

This section describes the software requirements for operating the application using the AIX application server.

# Supported Application Servers

| Operating System     | Chipsets     | Application Server         |
|----------------------|--------------|----------------------------|
| AIX 7.2 TL5+(64-bit) | POWER 64-bit | WebLogic 12.2.1.4 (64-bit) |

# Web/Application Server Tier

# AIX 7.2 TL5+ Operating System Running on Power5 and Power6 Architecture

#### **UNIX Administrator Userid**

The following user groups and accounts have to be created to install and administer the application:

| Description               | Default Value | Customer Defined Value |
|---------------------------|---------------|------------------------|
| CCB Administrator User ID | cissys        |                        |
| CCB User Group            | cisusr        |                        |

**Note:** It is recommended that you change the default values for security reasons.

Throughout this document the administrator user ID is often referred to as the "cissys" user ID. You should substitute that with the customer defined user ID when not using the default value. After the initial install, the software should always be managed using that user ID.

By default, "cissys" is the only user ID that can be used to access the installed files.

- 1. Create the "cisusr" user group.
- 2. Create the "cissys" user. The primary group is "cisusr".
- 3. Set the primary shell for cissys user to Korn Shell.

The shell scripts use ">" to overwrite shell functionality. By default, your operating system may be configured to not allow this functionality in the Users shell.

To avoid file access permission problems while executing scripts, consider placing the following command into cissys profile script:

set +o noclobber

# **Security Configuration**

Various options exist to secure a system. In this application all files will be created with the minimum permissions required to ensure that group-readable, group-writable and group-executable files will have the correct user groups and to restrict the permissions available to legitimate users. In this way, a low privileged end user cannot directly edit configuration files and thereby bypass application security controls.

The following users and group categories must be defined to implement this security. For demonstration purposes the following users and groups will be used. These users must be created according to industry standards (including password policies). All users should be created with a default umask of 077 to ensure files created during normal operation have the correct permissions.

| User   | Group  | Description                                                                                                    |
|--------|--------|----------------------------------------------------------------------------------------------------|
| cissys | cisusr | This user will be used to install the application and to<br>apply patches. This user will own all the application files.<br>The same care should be taken with this user ID as if it is<br>'root'. This user will be able to add, delete and modify and<br>files within the application. |
| cisadm | cisusr | Administrative and Operation functions will be available<br>to this user. This user will be able to stop and start the<br>application and batch processes, but will not have access<br>to modify any file other than generated log files                                                 |

Replace these users and groups for your installation defaults:

**Note:** The Oracle Client and WebLogic should be installed as the user who will stop and start the application. For example, if you plan to run the application as the install user these components must belong to cissys.

You must use the same user for starting and stopping a process. For example, if cissys is used to start the application server, the use cissys to stop it as well.

## **Oracle Database Client 19c - Runtime Option**

Install the Oracle Client as described in the Oracle Client installation documentation. Use the cissys account to install the Oracle Client. If another user installs the Oracle Client, make sure the cissys user ID has the proper execute permissions.

For the cissys user ID, ensure that the environment variable ORACLE\_CLIENT\_HOME is set up, and that ORACLE\_CLIENT\_HOME/perl/bin is the first Perl listed in the cissys account's PATH variable.

# IBM Java Software Development Kit V8.0 (64-bit)

Installation of Java as a prerequisite is only needed if you are using Oracle WebLogic as a Web application server.

At the time of release, AIX Java packages could be obtained from:

https://www.ibm.com/support/pages/java-sdk-aix

The web server requires the 64-bit Java platform in order to function. The main prerequisite for the web server is the version of Java mentioned above.

For the Administrator user ID (cissys), ensure that the environment variable JAVA\_HOME is set up, and that "java" can be found in cissys' PATH variable.

# Hibernate 4.1.0

You must install Hibernate 4.1.0 before installing Oracle Utilities Digital Asset Management. For instructions to install Hibernate 4.1.0, refer to the Installing Hibernate 4.1.0 section.

# Oracle WebLogic Server 12.2.1.4 (64-bit)

Oracle WebLogic software can be downloaded from the Oracle web site. This application server will run as a 64-bit application.

- Download and install 64-bit Java (as documented above) before installing WebLogic.
- Download and install WebLogic Server 12.2.1.4.

**Note**: With Oracle Utilities Application Framework V4.5.0.1.2 a WebLogic native installation is required. Refer to the Oracle WebLogic 12.2.1.x Configuration Guide for Oracle Utilities Application Framework (Doc ID 2413918.1) document on My Oracle Support.

# Oracle Linux 8.x and Red Hat Linux 8.x Application Server

This section describes the software requirements for operating the application using the Oracle Linux or Red Hat Linux application server.

# **Supported Application Servers**

| Operating System                      | Chipsets | Application Server                    |
|---------------------------------------|----------|---------------------------------------|
| Oracle Linux 8.x (64-bit)             | x86_64   | Oracle WebLogic 12.2.1.4 (64-<br>bit) |
| Red Hat Enterprise Linux 8.x (64-bit) |          |                                       |

# Web/Application Server Tier

# Oracle Enterprise Linux 8.x or Red Hat Enterprise Linux 8.x Operating System Running on x86\_64 64-bit Architecture

## UNIX Administrator UserID

The following user groups and accounts have to be created to install and administer the application:

| Description               | Default Value | Customer Defined Value |
|---------------------------|---------------|------------------------|
| DAM Administrator User ID | cissys        |                        |
| DAM User Group            | cisusr        |                        |

**Note:** It is recommended that you change the default values for security reasons.

Throughout this document the administrator user ID is often referred to as the "cissys" user ID. You should substitute that with the customer defined user id when not using the default value. After the initial install, the software should always be managed using that user id.

By default, the cissys userid is the only one given access to the files installed.

- 1. Create the 'cisusr' user group.
- Create the 'cissys' user. Primary group cisusr. Set the primary shell for the cissys user to Korn Shell.

The shell scripts use the ">" to overwrite shell functionality. Your operating system may be configured to not allow this functionality by default in the users shell.

To avoid file access permission problems when executing scripts, consider placing the following command into cissys profile script:

set +o noclobber

#### Security Configuration

Various options exists to secure a system. In this application all files will be created with the minimum permissions required to ensure that group-readable, group-writable and group-executable files will have the correct user groups and to restrict the permissions available to legitimate users. In this way, a low privileged end user cannot directly edit configuration files and thereby bypass application security controls.

The following users and group categories must be defined to implement this security. For demonstration purposes the following users and groups will be used. These users must be created according to industry standards (including password policies). All users should be created with a default umask of 077 to ensure files created during normal operation have the correct permissions.

| User   | Group  | Description                                                                                                    |
|--------|--------|----------------------------------------------------------------------------------------------------|
| cissys | cisusr | This user will be used to install the application and to<br>apply patches. This user will own all the application files.<br>The same care should be taken with this user ID as if it is<br>'root'. This user will be able to add, delete, and modify<br>and files within the application. |
| cisadm | cisusr | Administrative and Operation functions will be available<br>to this user. This user will be able to stop and start the<br>application and batch processes, but will not have access<br>to modify any file other than generated log files                                                  |

Please replace these users and groups for your installation defaults:

**Note:** The Oracle Client and WebLogic should be installed as the user who will stop and start the application. For example, if you plan to run the application as the install user these components must belong to cissys.

You must use the same user for starting and stopping a process. For example, if cissys is used to start the application server, the use cissys to stop it as well.

# **Oracle Database Client 19c - Runtime Option**

Install the Oracle Client as described in the Oracle Client installation documentation. Use the cissys account to install the Oracle Client. If another user installs the Oracle Client, make sure the cissys user ID has the proper execute permissions.

For the cissys user ID, ensure that the environment variable ORACLE\_CLIENT\_HOME is set up, and that ORACLE\_CLIENT\_HOME/perl/bin is the first Perl listed in the cissys account's PATH variable.

# Oracle Java Development Kit 1.8.x or Later (64-Bit)

At the time of release, Oracle Java packages could be obtained from:

http://www.oracle.com/technetwork/java/javase/downloads/jdk8-downloads-2133151.html

The Oracle WebLogic Server requires the 64-bit version. The main prerequisite for the web server is the version of Java mentioned above.

For the user ID cissys, ensure that the environment variable JAVA\_HOME is setup, and that java\_home/bin and java\_home/lib can be found in cissys' PATH variable.

# Hibernate 4.1.0

You must install Hibernate 4.1.0 before installing Oracle Utilities Digital Asset Management. For instructions to install Hibernate 4.1.0, refer to the Installing Hibernate 4.1.0 section.

## Oracle WebLogic Server 12c Release 2 (12.2.1.4) 64-bit

Oracle WebLogic software can be downloaded from the Oracle web site. This application server will run as a 64-bit application.

- Download and install 64-bit Java (as documented above) before installing WebLogic.
- Download and install WebLogic Server 12.2.1.4.

**Note**: If you plan on using the Oracle Utilities Application Framework in native mode within Oracle WebLogic (as opposed to embedded mode), refer to *Native Installation Oracle Utilities Application Framework* (Doc ID: 1544969.1) on My Oracle Support.

# Solaris 11.4+ Application Server

This section describes the software requirements for operating the application using the Sun Solaris 11 application server.

| Operating System       | Chipsets | Application Server                        |
|------------------------|----------|-------------------------------------------|
| Solaris 11.4+ (64-bit) | SPARC    | Oracle WebLogic 12.2.1.4 (64-bit) version |

# **Supported Application Servers**

# Web/Application Server Tier

# Solaris 11.4+ Operating System Running on SPARC-based 64-bit Architecture

#### UNIX Administrator UserID

The following user groups and accounts have to be created to install and administer the application:

| Description               | Default Value | Customer Defined Value |
|---------------------------|---------------|------------------------|
| CCB Administrator User ID | cissys        |                        |
| CCB User Group            | cisusr        |                        |

**Note:** It is recommended that you change the default values for security reasons.

Throughout this document the administrator user ID is often referred to as the "cissys" user ID. You should substitute that with the customer defined user ID when not using the default value. After the initial install, the software should always be managed using that user ID.

By default, "cissys" is the only user ID that can be used to access the installed files.

- 1. Create the "cisusr" user group.
- 2. Create the "cissys" user. The primary group is "cisusr".
- 3. Set the primary shell for cissys user to Korn Shell.

The shell scripts use ">" to overwrite shell functionality. By default, your operating system may be configured to not allow this functionality in the Users shell.

To avoid file access permission problems while executing scripts, consider placing the following command into cissys profile script:

set +o noclobber

#### Security Configuration

Various options exist to secure a system. In this application all files will be created with the minimum permissions required to ensure that group-readable, group-writable and group-executable files will have the correct user groups and to restrict the permissions available to legitimate users. In this way, a low privileged end user cannot directly edit configuration files and thereby bypass application security controls.

The following users and group categories must be defined to implement this security. For demonstration purposes the following users and groups will be used. These users must be created according to industry standards (including password policies). All users should be created with a default umask of 077 to ensure files created during normal operation have the correct permissions.

| User   | Group  | Description                                                                                                    |
|--------|--------|----------------------------------------------------------------------------------------------------|
| cissys | cisust | This user will be used to install the application and to<br>apply patches. This user will own all the application files.<br>The same care should be taken with this user ID as if it is<br>'root'. This user will be able to add, delete and modify and<br>files within the application. |
| cisadm | cisusr | Administrative and Operation functions will be available<br>to this user. This user will be able to stop and start the<br>application and batch processes, but will not have access<br>to modify any file other than generated log files                                                 |

Replace these users and groups for your installation defaults:

**Note:** The Oracle Client and WebLogic should be installed as the user who will stop and start the application. For example, if you plan to run the application as the install user these components must belong to cissys.

You must use the same user for starting and stopping a process. For example, if cissys is used to start the application server, the use cissys to stop it as well.

# **Oracle Database Client 19c - Runtime Option**

Install the Oracle Client as described in the Oracle Client installation documentation. Use the cissys account to install the Oracle Client. If another user installs the Oracle Client, make sure the cissys user ID has the proper execute permissions.

For the cissys user ID, ensure that the environment variable

ORACLE\_CLIENT\_HOME is set up, and that ORACLE\_CLIENT\_HOME/perl/bin is the first Perl listed in the cissys account's PATH variable.

## Install the /usr/ucb/ps command

Installing the /usr/ucp/ps command is a prerequisite for Solaris platforms below version 11.4. It helps to execute the following command successfully.

spl.sh -b stop (stop the Threadpool Worker)

# Oracle Java Development Kit V8.0 Update 131 or Later (64-Bit)

The Oracle Java packages can be obtained from:

https://www.oracle.com/java/technologies/javase/javase-jdk8-downloads.html

The Oracle WebLogic Server requires the 64-bit version. The main prerequisite for the web server is the version of Java mentioned above.

For the user ID cissys, ensure that the environment variable JAVA\_HOME is setup, and that java\_home/bin and java\_home/lib can be found in cissys' PATH variable.

# Hibernate 4.1.0

You must install Hibernate 4.1.0 before installing Oracle Utilities Digital Asset Management. For instructions to install Hibernate 4.1.0, refer to the Installing Hibernate 4.1.0 section.

# Oracle WebLogic Server 12.2.1.4 (64-bit)

Oracle WebLogic software can be downloaded from the Oracle web site. This application server will run as a 64-bit application.

- Download and install 64-bit Java (as documented above) before installing WebLogic.
- Download and install WebLogic Server 12.2.1.4.

**Note:** With Oracle Utilities Application Framework V4.5.0.1.2 a WebLogic native installation is required. Refer to the Oracle WebLogic 12.2.1.x Configuration Guide for Oracle Utilities Application Framework (Doc ID 2413918.1) document on My Oracle Support.

# Windows 2012 Application Server

This section describes the software requirements for operating the application using the Windows application server.

**Note**: Windows Server is not supported for Production environments. Wherever Windows Server is referenced within this guide, it is supported for Test or Development environments only.

# Supported Application Servers

| Operating System   | Chipsets | Application Server                        |
|--------------------|----------|-------------------------------------------|
| Window Server 2012 | x86_64   | Oracle WebLogic 12.2.1.4 (64-bit) version |

# Web/Application Server Tier

## File and Directory Names Limitations

File and directory names cannot contain spaces. Due to the limitations in Windows, fully qualified filenames cannot exceed 2047 characters.

# **Oracle Database Client 19c - Runtime Option**

Install the Oracle Client as described in the Oracle Client installation documentation. Use the cissys account to install the Oracle Client. If another user installs the Oracle Client, make sure the cissys user ID has the proper execute permissions.

For the cissys user ID, ensure that the environment variable ORACLE\_CLIENT\_HOME is set up, and that ORACLE\_CLIENT\_HOME/perl/bin is the first Perl listed in the cissys account's PATH variable.

## Oracle Java Development Kit V8.0 Update 131 or Later (64-Bit)

At the time of release, Oracle Java packages could be obtained from:

#### https://www.oracle.com/java/technologies/javase/javase-jdk8-downloads.html

The Oracle WebLogic Server requires the 64-bit version. The main prerequisite for the web server is the version of Java mentioned above.

For the cissys user ID, make sure that the environment variable JAVA\_HOME is setup, and that java\_home/bin and java\_home/lib can be found in cissys' PATH variable.

# Hibernate 4.1.0

You must install Hibernate 4.1.0 before installing Oracle Utilities Digital Asset Management. For installation instructions, refer to the Installing Hibernate 4.1.0 section.

## Oracle WebLogic Server 12.2.1.4 (64-bit)

Oracle WebLogic software can be downloaded from the Oracle web site. This application server will run as a 64-bit application.

- Download and install 64-bit Java (as documented above) before installing WebLogic.
- Download and install WebLogic Server 12.2.1.4.

**Note**: With Oracle Utilities Application Framework V4.5.0.1.2 a WebLogic native installation is required. Refer to the Oracle WebLogic 12.2.1.x Configuration Guide for Oracle Utilities Application Framework (Doc ID 2413918.1) document on My Oracle Support.

# Additional Prerequisite Software Information

This section outlines additional information related to installing the prerequisite software, including:

- Setting Up and Using the Additional JAR Directory
- Special Note to Upgrade from a WebLogic 12.1.3.x Environment

# Setting Up and Using the Additional JAR Directory

The additional JAR directory must be populated if the Web Application Server Home directory is not set.

For example: The environment is for batch only and the server has no WebLogic installed. In this scenario, the Additional JAR Directory must be created prior to the installation and the following list of WebLogic JARs should be copied to that directory (full path from the actual WebLogic location which must be installed in the web server).

<Web Application Server Home Directory>/server/lib/ wlthint3client.jar <Web Application Server Home Directory>/../oracle\_common/modules/ org.codehaus.woodstox.stax2-api.jar <Web Application Server Home Directory>/../oracle\_common/modules/ org.glassfish.jersey.core.jersey-client.jar <Web Application Server Home Directory>/../oracle\_common/modules/ org.glassfish.jersey.core.jersey-common.jar <Web Application Server Home Directory>/../oracle\_common/modules/ org.glassfish.jersey.bundles.repackaged.jersey-guava.jar <Web Application Server Home Directory>/../oracle\_common/modules/ org.glassfish.jersey.core.jersey-server.jar <Web Application Server Home Directory>/../oracle\_common/modules/ org.glassfish.jersey.media.jersey-media-jaxb.jar <Web Application Server Home Directory>/../oracle\_common/modules/ org.glassfish.jersey.media.jersey-media-multipart.jar if WebLocic 12.2.1.[0-2].0: <Web Application Server Home Directory>/../oracle\_common/modules/ org.codehaus.woodstox.woodstox-core-asl.jar if WebLocic is not 12.2.1.[0-2].0: <Web Application Server Home Directory>/../oracle\_common/modules/ org.codehaus.woodstox.woodstox-core-asl.jar if WebLocic is not 12.2.1.[0-2].0: <Web Application Server Home Directory>/../oracle\_common/modules/ com.fasterxml.woodstox.woodstox-core.jar

If the Additional JAR directory is configured, the initialSetup process will pull those JARs from that directory. If it is not configured, the initialSetup process will pull those JARs from the Web Application Server Home directory.

# Special Note to Upgrade from a WebLogic 12.1.3.x Environment

If you are upgrading from an environment which is using WebLogic 12.1.3.x, make sure to follow the steps below prior to the installation:

- 1. Install Oracle WebLogic Server (Fusion Middleware Infrastructure) 12.2.1.4.
- 2. Install Oracle Java SE Development Kit 1.8.0\_261 (if not installed yet).
- 3. Shutdown the application server environment.
- 4. Take a full backup of the application:

\$SPLEBASE

5. Set the environment as follows:

splenviron.sh -e <ENV NAME>

 Reconfigure the environment to point to the new WebLogic and Java (if upgraded Java as well):

#### Execute:

configureEnv.sh -i

#### Update:

"Web Java Home Directory" and "Web Application Server Home Directory" Type <P> to process (no need to rerun initialSetup.sh).

7. Set the environment again.

splenviron.sh -e <ENV NAME>

 Upgrade the Oracle Utilities Application Framework to V4.5.0.1.2. install.sh -u

# Chapter 6

# Installing the Application Server Component of Oracle Utilities Application Framework

Installing Oracle Utilities Application Framework ("the framework") is the prerequisite and foundation for installing a framework-based application such as Oracle Utilities Digital Asset Management. This chapter describes the process to install Oracle Utilities Application Framework, including:

- Installation Overview
- Pre-Installation Tasks
- Installing Oracle Utilities Application Framework
- Installing Hibernate 4.1.0

# **Installation Overview**

The installation packages for your Oracle Utilities Application Framework-based application must be downloaded from the Oracle Software Delivery Cloud.

Application server installations are new, you cannot upgrade an existing application server. The database installation can be an initial install or an upgrade install.

Before you proceed with the installation process:

- 1. Complete the database installation/upgrade process. Refer to the Oracle Utilities Digital Asset Management Database Administrator's Guide.
- 2. Make sure that you have installed all the required third-party software as described in Installing Application Server Prerequisite Software.

Once the Oracle Utilities Application Framework installation is successfully completed and the framework application environment is created, Oracle Utilities Digital Asset Management can be installed on top of the framework environment.

You can download the installation packages from the Oracle Software Delivery Cloud.

This section describes how to install a working Oracle Utilities Application Framework Server, which can then be further configured manually to allow for production performance levels.

Application server installation packages delivered for this version are multi-platform and are ready to install on any supported platform (as described in).

# **Pre-Installation Tasks**

# Hardware and Software Version Prerequisites

Supported Platforms and Hardware Requirements contains all of the available platforms that are required with this release of the product.

# **Database Installation**

Verify that the database has been installed and is operational. See Oracle Utilities Digital Asset Management Database Administrator's Guide for more information.

# Installation Prerequisites

Installing Application Server Prerequisite Software describes all preparations that need to be done on the server prior to installing the application server. Please read carefully the server setup requirements and make sure that all prerequisite software is installed and that all required environment variables are set. Correct server setup and proper environment variable settings are an essential prerequisite for successful environment installation.

# System Architecture Overview

Oracle Utilities Application Framework V4.5.0.1.2 is a decoupled system architecture involving a business service application tier and a web application tier. Typically both will run on the same server, but the design does allow each tier to be installed on separate servers.

The design implements a stateless session bean (EJB technology, under Java EE 7), to provide remote access to service invocations. The root web app and XAI web apps can be configured to access service processing locally (as in previous versions), or to make a remote EJB call to perform the service request. In the latter case, the served containers, effectively, run as very thin servlet wrappers around the remote call.

For all supported application servers except for WebLogic expanded configuration (SDK environment), the deployment is in the form of two Enterprise Archive (ear) Files: SPLService.ear and SPLWeb.ear. Web Archive (war) files are created during the installation process but are not deployed.

# **Copying and Decompressing Install Media**

To copy and decompress the Oracle Utilities Digital Asset Management installation media:

- Download Oracle Utilities Digital Asset Management V2.0.0.1.2 from Oracle Software Delivery Cloud (eDelivery) and extract the following:
  - Oracle Utilities Application Framework V4.5.0.1.2 Application Installation Media
  - Oracle Utilities Application Framework V4.5.0.1.2 Single Fix Prerequisite Rollup for Oracle Utilities Digital Asset Management V2.0.0.1.2 (if there is any)
  - Oracle Utilities Customer Care and Billing V2.9.0.1.2 for Multiplatform
  - Oracle Utilities Customer Care and Billing V2.9.0.1.2 Single Fix Prerequisite Rollup for Oracle Utilities Digital Asset Management V2.0.0.1.2 (if there is any)
  - Oracle Utilities Meter Data Management V2.5.0.1.2 Multiplatform
  - Oracle Utilities Meter Data Management V2.5.0.1.2 Single Fix Prerequisite Rollup for Oracle Utilities Digital Asset Management V2.0.0.1.2 (if there is any)
  - Oracle Utilities Work and Asset Management V2.4.0.1.2 Multiplatform
  - Oracle Utilities Work and Asset Management V2.4.0.1.2 Single Fix Prerequisite Rollup for Oracle Utilities Digital Asset Management V2.0.0.1.2 (if there is any)
  - Oracle Utilities Digital Asset Management V2.0.0.1.2 for Multiplatform
  - Oracle Utilities Digital Asset Management V2.0.0.1.2 Single Fix Prerequisite Rollup for Oracle Utilities Digital Asset Management V2.0.0.1.2 (if there is any)
- 2. Copy the following Oracle Utilities Digital Asset Management files to your local machine:
  - FW-V4.5.0.1.2-Multiplatform
  - C2M-V2.9.0.1.2-FW-PREREQ-MultiPlatform (if there is any)
  - CCB-V2.9.0.1.2-Multiplatform
  - CCB-V2.9.0.1.2-Rollup-MultiPlatform (if there is any)

- MDM-V2.5.0.1.2-Multiplatform
- MDM-V2.5.0.1.2-Rollup-Multiplatform (if there is any)
- Oracle Utilities Work and Asset Management V2.4.0.1.2 Multiplatform
- WAM-V2.4.0.1.2-Rollup-Multiplatform (if there is any)
- C2M-V2.9.0.1.2-Multiplatform
- C2M-V2.9.0.1.2-Rollup-MultiPlatform (if there is any)

The Oracle Utilities Application Framework V4.5.0.1.2 installation file is delivered in jar format for both UNIX and Windows platforms.

If you are planning to install multiple Oracle Utilities Application Framework V4.5.0.1.2 environments operated by different Oracle Utilities administrator user IDs, you must complete each of the following installation steps for each administrator user ID.

To copy and decompress the install media:

- 1. Login to the application server host with the Oracle Utilities Application Framework administrator user ID.
- Download the Oracle Utilities Application Framework V4.5.0.1.2 Multiplatform from Oracle Software Delivery Cloud.
- 3. Create a temporary directory such as c:\ouaf\temp or /ouaf/temp. (Referred to below as <TEMPDIR>.)

**Note:** This directory must be located outside any current or other working Oracle Utilities application environment. All files that are placed in this directory as a part of the installation can be deleted after completing a successful installation.

- 4. Copy the downloaded application zip file to the <TEMPDIR>.
- 5. Decompress the file:

```
cd <TEMPDIR>
unzip -q <INSTALL MEDIA ZIP FILE NAME>
```

A sub-directory with name "FW-V4.5.0.1.2" is created. It contains the installation software for the Oracle Utilities framework application server.

# Set Permissions for the cistab File in UNIX

Every Oracle Utilities Application Framework environment installed on a server must be registered in the /etc/cistab file located on that server. On UNIX servers, generally only the root user ID has write permissions to the /etc directory. Since the installation process is run by the Oracle administrator user ID (cissys), this user ID may not be able to write to /etc/cistab table.

The install utility checks permissions and if it identifies a lack of the necessary permissions, it generates a script in the <TEMPDIR>/FW-V4.5.0.1.2 directory named cistab\_<SPLENVIRON>.sh. Run the generated script using the root account before continuing with the installation process. The script initializes the cistab file in /etc directory (if it is the first Oracle Utilities Application Framework application environment on the server) and registers a new environment.

The generated script also changes the owner of /etc/cistab file to the Oracle Utilities Application Framework administrator user ID, so that the next time a new environment is created by the same Oracle Utilities Framework administrator user ID, you do not need to run the generated script with the root user ID. Instead the install utility itself proceeds with the registration.

# Installing Oracle Utilities Application Framework

This section outlines the steps for installing the Application Framework. It includes the following:

- Installation Process (Brief Description)
- Installation Process (Detailed Description)
- Detailed Description for Configuring the OUAF Keystore

# **Installation Process (Brief Description)**

- 1. Login as the Oracle Utilities Framework administrator (the default is cissys on UNIX) or as a user with Administrator privileges (on Windows).
- 2. Configure your application server and any third-party software required for your platform, as outlined in Installing Application Server Prerequisite Software.
- 3. Change directory to the <TEMPDIR>/FW-V4.5.0.1.2 directory.
- 4. Set the following path:

export PATH=/<JAVA\_HOME>/bin:/<JAVA\_HOME>/lib:\$PATH

**Note:** The above command is only applicable on a Unix platform. <JAVA\_HOME> is the location where the JDK has been installed.

5. Start the application installation utility by executing the appropriate script:

#### UNIX:

ksh ./install.sh

#### Windows:

install.cmd

- 6. Follow the messages and instructions that are produced by the application installation utility. Use the completed worksheets in Planning the Installation to assist you.
- 7. Installation of Oracle Utilities Framework Application Server is complete if no errors occurred during installation.

# Installation Process (Detailed Description)

- Login to the host server as Oracle Utilities Application Framework administrator. Login as cissys (on UNIX) or as a user with Administrator privileges (on Windows).
- 2. Configure application server and third-party software.

Complete all steps outlined in Installing Application Server Prerequisite Software. You will need to obtain specific information for the install. 3. Change directory to the *<TEMPDIR>*/FW-V4.5.0.1.2 directory and start the application installation utility by executing the appropriate script:

#### Unix:

ksh ./install.sh

#### Windows:

install.cmd

4. On the Environment Installation Options menu, select item 1: Environment ID, Roles, Third Party Software Configuration.

Use the completed Environment ID, Roles, Third Party Software Configuration worksheet in Installation Menu Functionality Overview to complete this step.

5. Select menu item 2: Keystore Options.

Use the completed Keystore Options Worksheet to complete this step. See Installation Menu Functionality Overview.

6. Select menu item 50: Environment Installation Options.

Use the completed Environment Installation Options Worksheet to complete this step. See Installation Menu Functionality Overview.

**Note:** You must create the directory for output (the Log Mount Point). The installation process fails if this directory does not exist.

- Specify the environment mount point, log files mount point, name and the environment directory names for a new installation on a menu screen.
- Specify the web application server type your environment will run with (the default will be WebLogic).
- Specify if you want to install the application viewer module.
- Specify if you want to install the demo certificate generation scripts.
- Specify if you want to install sample custom code.
- Enter P to accept the selected options.
- During this step, the specification of a new environment is checked for validity against /etc/cistab and the permissions on mount points and directories.
- 7. Configure the environment parameters.
  - During this step you will configure environment parameters such as web server hosts and ports, database name, and user ID.
  - The application installation utility shows default values for some configuration options.
  - Use the completed Environment Configuration Worksheet to assist you.

**Note**: Some options require a value for a successful install. It is important to provide these values as described in the previous sections.

- When you are done with the parameters setup, proceed with the option P.
- All of the options will be written in the following File: \$ SPLEBASE/etc/ ENVIRON.INI.

- You will be warned if you did not edit a section. You may proceed if you want to keep the default settings.
- The application installation utility copies the installation media to a new environment.
- The application installation utility generates environment configuration parameters.

The application installation utility automatically executes the script initialSetup.sh (on UNIX) or initialSetup.cmd (on Windows), located in \$SPLEBASE/bin (%SPLEBASE%\bin on Windows) directory. This script populates different application template configuration files with the new environment variables values and completes the rest of the installation steps.

8. Set up environment variables.

Once the ENVIRON.INI file is created and contains the correct environment parameters, the application installation utility starts a sub shell to the current process by executing the splenviron.sh (on UNIX) or splenviron.cmd (on Windows) script, located in \$SPLEBASE/bin (or %SPLEBSE%\etc for Windows) directory. This script sets up all the necessary environment variables and shell settings for the application server to function correctly.

From this point, a number of environment variables have been set up. Some key ones are:

- \$PATH an adjustment to \$PATH is made so that all of the environment scripts and objects will be in the path.
- \$SPLEBASE (%SPLEBASE%) stands for <SPLDIR>/ <SPLENVIRON> directory
- \$SPLOUTPUT (%SPLOUTPUT%) stands for <SPLDIROUT>/ <SPLENVIRON> directory
- \$SPLENVIRON (%SPLENVIRON%) environment name

For future operations or any post installation steps, you need to first execute the following command to setup your session to the new environment:

#### UNIX:

\$SPLEBASE/bin/splenviron.sh -e <SPLENVIRON>

#### Windows:

%SPLEBASE%\bin\splenviron.cmd -e <SPLENVIRON>

You need to execute this script each time you want to be connected to the specific environment before performing manual operations such as shutdown, startup or performing an additional application product installation.

When you have finished the install process, your current online session will be connected to the new environment.

Refer to Planning the Installation for settings and configuration.

# **Detailed Description for Configuring the OUAF Keystore**

The following section details the steps required to configure the OUAF keystore.

# OUAF Keystore

The OUAF Keystore feature secures sensitive data such as passwords and prevents tampering of long login IDs via direct updates to the database. The application server uses an external keystore to store keys for system password and other sensitive system data including user "hashes" that are used to verify the validity of email long login IDs. In order to run the application correctly, the keystore used by the application server must match the data encrypted in the database. If they do not match, the application will not be able to decrypt passwords correct, nor will users be able to log on due to a mismatch of user security hashes.

To help manage the keystore and ensure that the keystore matches the database-encypted data, there is a system check at startup of the application that display warning messages when the system detects that the keystore in use does not match the encrypted data in the database. Thus after any keystore operation, fresh installation of the application, or reconfiguration to point to a different database, the keystore will need to be synchronized with the database. Synchronization of the keystore happens any time ChangeCryptographyKey or ResetCryptography key programs are run.

After running the cryptography programs, it is necessary to reset the database credentials used by the database patching utility with the nvokeDBUpdatePatch.sh|cmd script.

**Note**: The database utility ORADBI does not require the keystore files. Refer to the database documentation for more details.

The following lists the common administrative activities related to the keystore.

#### **Determining Keystore in Use**

You can determine if an existing application server uses a keystore through the existence of the files in the following location. (Use the ls -a option in Unix systems to list all files):

```
<SPLEBASE>/ks/.ouaf_keystore
<SPLEBASE>/ks/.ouaf storepass
```

If there are no files in this location, then the system is not using a keystore. Starting from V4.2.0.2.0, a keystore should be in use.

#### Configuring the Keystore Options

If you would like to customize the keystore options, the Install Menu includes a section for keystore options as shown below. You can access the Install Menu later through (execute configureEnv.sh|cmd -i):

```
2. Keystore options
    Import Keystore Directory:
    Store Type: JCEKS
    Alias: ouaf.system
    Alias Key Algorithm: AES
    Alias Key Size: 128
    HMAC Alias: ouaf.system.hmac
    Padding: PKCS5Padding
    Mode: CBC
```

#### Importing an Existing Keystore

This will import a keystore from an existing environment to the current one. Use this when upgrading from 4.2.0.2.0 or when reconfiguring environments using different keystores and you want them to point to the same database schema (e.g. you want to have more than one application server pointing to the same database schema).

Follow these steps:

- 1. Enter the keystore options from the the install menu or from the configureEnv.sh | cmd –i as above.
- 2. Run initialSetup.sh | cmd –s so that the keystore is imported and appropriate property files are updated.
- 3. Run configureEnv.sh | cmd and re-enter the passwords so they are encrypted with the imported keystore.
- 4. Run initialSetup.sh | cmd again to update property files with the encrypted data.
- 5. Run the following:

```
perl $SPLEBASE/bin/run_java_standalone.plx
com.splwg.shared.common.ChangeCryptographyKey -1 -h
```

6. Run \$SPLEBASE/bin/nvokeDBUpdatePatch.sh|cmd and follow the prompts.

You can use the –h option to obtain help.

#### Upgrading from the Legacy Keystore

This process:

- Synchronizes the keystore to the database
- Regenerates the user hashes
- Re-encrypts any passwords (from the legacy-encrypted passwords) using the current keystore.
- Is used only when upgrading from a framework prior to version 4.2.0.2.0.

Follow these steps:

1. Run the following command:

```
perl $SPLEBASE/bin/run_java_standalone.plx
com.splwg.shared.common.ChangeCryptographyKey -l -h
```

2. Run \$SPLEBASE/bin/nvokeDBUpdatePatch.sh|cmd and follow the prompts. You can use the –h option to obtain help.

## Forcing the Environment to Use the Current Keystore

This process will:

- Prompt for and encrypt application server-stored passwords
- Synchronize the keystore to the database
- Regenerate the user hashes
- Invalidate any database-stored passwords
- Use this option when, for example, a keystore has been lost, and thus, the system will not be able to decypt the passwords stored in the configuration files or database. All passwords will need to be reentered.

Follow these steps:

- 1. Using configureEnv.sh | cmd, re-enter the menu passwords to encrypt the data.
- 2. Run initialSetup.sh | cmd to update property files with the encrypted data.
- 3. Run the following commands:

```
perl $SPLEBASE/bin/run_java_standalone.plx
com.splwg.shared.common.ResetCryptographyKey
```

- 4. Run \$SPLEBASE/bin/nvokeDBUpdatePatch.sh|cmd and follow the prompts. You can use the –h option to obtain help.
- 5. Re-enter stored password information using the application (example: passwords for reports).

#### Synchronizing the Keystore

This process will:

- Synchronize the keystore to the database
- Regenerate the user hashes
- Follow these instructions only when you are sure the data in the database is encrypted with the current keystore. This is used to synchronize the keystore to the database.

Follow these steps:

1. Run the following:

```
perl $SPLEBASE/bin/run_java_standalone.plx
com.splwg.shared.common.ResetCryptographyKey
```

2. Run \$SPLEBASE/bin/nvokeDBUpdatePatch.sh|cmd and follow the prompts. You can use the –h option to obtain help.

#### Creating a New Keystore

This process will:

- Prompt for and encyrpt new application server-stored passwords
- Synchonize the keystore to the database
- Regenerate user hashes
- Decrypt the passwords using the old keystore and encrypt them using the new keystore.

Follow these steps:

- 1. Copy the old keystore to a temporary directory as a backup measure.
- 2. Run initialSetup.sh | cmd –k to generate the new keystore.
- 3. Using configureEnv.sh | cmd, re-enter the menu passwords to encrypt the data.
- 4. Run initialSetup.sh | cmd to update property files with the encrypted data.
- 5. Run the following:

```
perl $SPLEBASE/bin/run_ java_standalone.plx
-Dcom.oracle.ouaf.system.old.keystore.file={property-value}
-Dcom.oracle.ouaf.system.old.keystore.passwordFileName={property-value}
```

-Dcom.oracle.ouaf.system.old.keystore.type={property-value} -Dcom.oracle.ouaf.system.old.keystore.alias={property-value}

```
-Dcom.oracle.ouaf.system.old.keystore.padding={property-value}
```

```
-Dcom.oracle.ouaf.system.old.keystore.mode={property-value}
```

```
com.splwg.shared.common.ChangeCryptographyKey
```

where {property-value} is related to the old keystore

6. Run \$SPLEBASE/bin/nvokeDBUpdatePatch.sh|cmd and follow the prompts. You can use the –h option to obtain help.

# Installing Hibernate 4.1.0

You must install Hibernate before installing the product.

To install Hibernate external jar files to the Hibernate 3rd party jars depot:

1. Create a Hibernate jar external depot:

export HIBERNATE\_JAR\_DIR=<Hibernate 3rd party jars depot>

- 2. Download the hibernate-release-4.1.0.Final.zip file from https://sourceforge.net/ projects/hibernate/files/hibernate4/.
- 3. Click the "4.1.0.Final" link to download the zip file.
- 4. Extract the contents of the archive file:

```
unzip -q hibernate-release-4.1.0.Final.zip
```

**Note**: You must have Java JDK installed on the machine to use the jar command. Make sure you install the JDK supported for your platform.

5. Copy the jar files to your Hibernate jar directory (\$HIBERNATE\_JAR\_DIR) using the following commands:

cp hibernate-release-4.1.0.Final/lib/optional/ehcache/hibernateehcache-4.1.0.Final.jar \$HIBERNATE JAR DIR cp hibernate-release-4.1.0.Final/lib/required/hibernate-commonsannotations-4.0.1.Final.jar \$HIBERNATE JAR DIR cp hibernate-release-4.1.0.Final/lib/required/hibernate-core-4.1.0.Final.jar \$HIBERNATE JAR DIR cp hibernate-release-4.1.0.Final/lib/required/hibernate-jpa-2.0api-1.0.1.Final.jar \$HIBERNATE\_JAR DIR cp hibernate-release-4.1.0.Final/lib/required/javassist-3.15.0-GA.jar \$HIBERNATE JAR DIR cp hibernate-release-4.1.0.Final/lib/required/jboss-transactionapi 1.1 spec-1.0.0.Final.jar \$HIBERNATE JAR DIR cp hibernate-release-4.1.0.Final/lib/required/jboss-logging-3.3.0.Final.jar \$HIBERNATE JAR DIR cp hibernate-release-4.1.0.Final/lib/required/ehcache-core-2.5.2.jar \$HIBERNATE JAR DIR

# Chapter 7

# Installing Oracle Utilities Digital Asset Management

**Important**! Please note that Oracle Utilities Digital Asset Management is based on Oracle Utilities Customer to Meter and uses the Oracle Utilities Customer to Meter installation process. The installation procedures in this chapter use steps as that of Oracle Utilities Customer to Meter.

This chapter provides instructions to install Oracle Utilities Digital Asset Management.

- Prerequisites
- Installing Oracle Utilities Digital Asset Management Components
  - Installing Oracle Utilities Application Framework V4.5.0.1.2 Prerequisite Single Fixes
  - Installing Oracle Utilities Customer Care and Billing V2.9.0.1.2
  - Installing Oracle Utilities Customer Care and Billing V2.9.0.1.2 Post-release Patches
  - Installing Oracle Utilities Meter Data Management V2.5.0.1.2
  - Installing Oracle Utilities Meter Data Management V2.5.0.1.2 Post-release Patches
  - Installing Oracle Utilities Operational Device Management V2.4.0.1.2
  - Installing Oracle Utilities Work and Asset Management V2.4.0.1.2 Postrelease Patches
  - Installing Oracle Utilities Digital Asset Management V2.0.0.1.2
  - Installing Oracle Utilities Digital Asset Management V2.0.0.1.2 Post-release Patches

# **Prerequisites**

Before you can install the Oracle Utilities Digital Asset Management components, the following must be installed:

• Oracle Utilities Application Framework V4.5.0.1.2

Refer to Installing the Application Server Component of Oracle Utilities Application Framework for instructions.

# Installing Oracle Utilities Digital Asset Management Components

The Oracle Utilities Digital Asset Management installation includes:

- Installing Oracle Utilities Application Framework V4.5.0.1.2 Prerequisite Single Fixes
- Installing Oracle Utilities Customer Care and Billing V2.9.0.1.2
- Installing Oracle Utilities Customer Care and Billing V2.9.0.1.2 Post-release Patches
- Installing Oracle Utilities Meter Data Management V2.5.0.1.2
- Installing Oracle Utilities Meter Data Management V2.5.0.1.2 Post-release Patches
- Installing Oracle Utilities Operational Device Management V2.4.0.1.2
- Installing Oracle Utilities Work and Asset Management V2.4.0.1.2 Post-release Patches
- Installing Oracle Utilities Digital Asset Management V2.0.0.1.2
- Installing Oracle Utilities Digital Asset Management V2.0.0.1.2 Post-release Patches

# Installing Oracle Utilities Application Framework V4.5.0.1.2 Prerequisite Single Fixes

**Note**: This section is applicable only if there are any Oracle Utilities Application Framework prerequisites patches to install.

Oracle Utilities Application Framework patches must be installed prior to installing Oracle Utilities Digital Asset Management.

The patches are available as a convenience roll-up inside the C2M-V2.9.0.1.2-FWPREREQ-MultiPlatform.zip file which is part of the downloaded media pack.

For a list of the patches included in this roll-up, refer to Application Framework Prerequisite Patches.

To install the application and database patches on top of Oracle Utilities Application Framework V4.5.0.1.2:

1. Copy the C2M-V29012-FW-PREREQ-MultiPlatform.jar file in the delivered package to a <TEMPDIR>.

2. Unjar the file.

jar -xvf C2M-V29012-FW-PREREQ-MultiPlatform.jar

3. Initialize the Oracle Utilities Application Framework environment that you want to install the patch roll-up into:

UNIX

\$SPLEBASE/bin/splenviron.sh -e \$SPLENVIRON

#### Windows

\$SPLEBASE\bin\splenviron.cmd -e %SPLENVIRON%

- 4. Install application patches.
  - a. Navigate to the <temp location>/FW-V4.5.0.1.2-Rollup/Application folder.
  - b. Execute the group installation script.

#### UNIX/Linux

```
chmod a+x installSFgroup.sh
chmod a+x FW*/*.sh
./installSFgroup.sh
```

#### Windows

installSFgroup.cmd

# Installing Oracle Utilities Customer Care and Billing V2.9.0.1.2

This section describes the steps to install Oracle Utilities Customer Care and Billing, including:

- Copying and Decompressing Install Media
- Preparing for the Installation
- Installing the Oracle Utilities Customer Care and Billing Application Component

#### Copying and Decompressing Install Media

The installation file is delivered in jar format for both UNIX and Windows platforms.

Oracle Utilities Digital Asset Management is delivered in a separate installation package for each supported Operating System. Refer to the Supported Platforms section in Supported Platforms and Hardware Requirements for version and installation details regarding the database and operating system versions. Also refer to Installing Application Server Prerequisite Software for the prerequisite third-party software installation instructions.

Download the installation package for your operating system and proceed with the following instructions.

- Login to the host server as the Oracle Utilities Application Framework administrator user ID (default cissys). This is the same user ID that was used to install the Oracle Utilities Application Framework.
- 2. Create a <TEMPDIR> directory on the host server, which is independent of any current or other working Oracle Utilities Digital Asset Management application

environment. This can be the same <TEMPDIR> used during the installation of the Oracle Utilities Application Framework.

- 3. Copy the file CCB-V2.9.0.1.2-MultiPlatform.jar in the delivered package to a <TEMPDIR>. To use FTP to transfer this file, make sure to use the BINARY option.
- 4. Decompress the file:

```
cd <TEMPDIR>
jar -xvf CCB-V2.9.0.1.2-MultiPlatform.jar
```

**Note:** You will need to have Java JDK installed on the machine used to (un)jar the application server installation package. Please install the JDK that is supported for the install on your platform to be able to use the jar command. This is the location of Java packages: http://java.sun.com/products/archive/index.html.

For Windows installs, include the location of the JDK in your path before you execute the jar command.

For both Unix and Windows platforms, a sub-directory named CCB.V2.9.0.1.2 is created. The contents of the installation directory are identical for both platforms. The directory contains the install software for the application product.

## Preparing for the Installation

- 1. Login as an Oracle Utilities Digital Asset Management Administrator (default is "cissys").
- 2. Initialize the Framework environment that you want to install the product into. **UNIX:**

\$SPLEBASE/bin/splenviron.sh -e \$SPLENVIRON

#### Windows:

\$SPLEBASE\bin\splenviron.cmd -e %SPLENVIRON%

3. Stop the environment if running.

# Installing the Oracle Utilities Customer Care and Billing Application Component

To install the Oracle Utilities Customer Care and Billing application:

- 1. Change to the <TEMPDIR>/CCB.V2.9.0.1.2 directory.
- 2. Set the following path:

export PATH=<JAVA\_HOME>/bin:\$PATH

**Note:** The above command is only applicable on a Linux platform. <JAVA\_HOME> is the location where the JDK has been installed.

3. Run the following script:

#### UNIX

ksh ./install.sh

#### Windows

install.cmd

**Note:** On UNIX, ensure that you have the proper execute permission on install.sh

- 4. Follow the messages and instructions that are produced by the install utility. Please note that some of the steps may take some time to complete.
- 5. If the install utility execution was not stopped due to errors and you did not interrupt the execution, you have finished the installation of the Oracle Utilities Digital Asset Management Application product.
- 6. Run the following commands:

#### UNIX

```
splenviron.sh -e <ENV_NAME>
configureEnv.sh
Type P and <ENTER> (you don't need to change anything)
splenviron.sh -e <ENV_NAME>
initialSetup.sh
```

#### Windows

```
splenviron.cmd -e <ENV_NAME>
configureEnv.cmd -e <ENV_NAME>
Type P and <ENTER> (you don't need to change anything)
splenviron.cmd -e <ENV_NAME>
initialSetup.cmd
```

7. Start up the environment.

The final step of the installation process is the environment startup. The install utility executes the command spl.sh start (for UNIX) or spl.cmd start (for Windows) to start up the environment. You may start the environment by this command any time. Follow the messages on the screen and check the logs in \$SPLSYSTEMLOGS (%SPLSYSTEMLOGS% on Windows) directory to ensure that the environment was started successfully. If the startup failed, identify the problem by reviewing the logs, and start up the environment manually while you are connected to the new environment in your online session.

# Installing Oracle Utilities Customer Care and Billing V2.9.0.1.2 Post-release Patches

**Note**: This section is applicable only if there are any Oracle Utilities Customer Care and Billing prerequisites patches to install.

The Oracle Utilities Customer Care and Billing patches must be installed after installing Oracle Utilities Customer Care and Billing.

The patches are available as a convenience rollup inside the CCB-V2.9.0.1.2-Rollup-MultiPlatform.zip file, which is part of the downloaded media pack.

For a list of the patches included in this rollup, refer to Post-release Patches.

To install the application and database patches on top of Oracle Utilities Customer Care and Billing V2.9.0.1.2:

- 1. Copy the CCB-V29012-Rollup-MultiPlatform.jar file in the delivered package to a <TEMPDIR>.
- 2. Unjar the file.

jar -xvf CCB-V29012-Rollup-MultiPlatform.jar

3. Initialize the Oracle Utilities Customer Care and Billing environment where the Oracle Utilities Customer Care and Billing patch rollup has to be installed.

#### UNIX

```
$SPLEBASE/bin/splenviron.sh -e $SPLENVIRON
```

#### Windows

\$SPLEBASE\bin\splenviron.cmd -e %SPLENVIRON%

- 4. Install application patches.
  - a. Navigate to the <temp location>/CCB-V2.9.0.1.2-Rollup/Application folder.
  - b. Run the group installation script.

#### UNIX/Linux

```
chmod a+x installSFgroup.sh
chmod a+x CCB*/*.sh
./installSFgroup.sh
```

#### Windows

installSFgroup.cmd

5. Start the environment.

# Installing Oracle Utilities Meter Data Management V2.5.0.1.2

This section describes how to install the Oracle Utilities Meter Data Management, including:

- Copying and Decompressing the Install Media
- Installing the Oracle Utilities Meter Data Management Application Component

To proceed with the Oracle Utilities Meter Data Management installation you need to be connected to the target Oracle Utilities Application Framework environment.

# Copying and Decompressing the Install Media

The Oracle Utilities Meter Data Management installation file is delivered in jar format for UNIX.

To copy and decompress the install media:

- 1. Login to the application server host with the Oracle Utilities Application Framework administrator user ID.
- 2. Download the Oracle Utilities Meter Data Management V2.5.0.1.2 Multiplatform.zip from Oracle Software Delivery Cloud.

3. Create a temporary directory such as c:\ouaf\temp or /ouaf/temp. (Referred to below as <TEMPDIR>)

**Note**: This directory must be located outside any current or other working Oracle Utilities application environment. All files that are placed in this directory as a part of the installation can be deleted after completing a successful installation.

- Unzip Oracle Utilities Meter Data Management V2.5.0.1.2 Multiplatform.zip to get the file MDM\_V2.5.0.1.2.zip from the delivered package and copy to the <TEMPDIR>. To use FTP to transfer this file, use the BINARY option.
- 5. Decompress the file:

cd <TEMPDIR>
unzip MDM\_V2.5.0.1.2.zip
cd App

For UNIX and Windows platforms, a sub-directory named MDM.V2.5.0.1.2 is created. The contents of the installation directory are identical for both platforms. The directory contains the install software for the application product.

# Installing the Oracle Utilities Meter Data Management Application Component

To install the Oracle Utilities Meter Data Management application component:

- 1. Login to the application server host as Oracle Utilities Application Framework Administrator (default cissys).
- 2. Change directory:

cd <install\_dir>/bin

where <install\_dir> is the location where the Oracle Utilities Application Framework application component is installed.

3. Initialize the environment by running the appropriate command:

#### UNIX

./splenviron.sh -e <ENV NAME>

#### Windows

splenviron.cmd -e <ENV NAME>

- 4. Navigate to <TEMPDIR>/MDM.V2.5.0.1.2 directory.
- 5. Run the install script.

**Note:** On UNIX, ensure that you have the proper execute permission on install.sh.

## UNIX

ksh ./install.sh

#### Windows

install.cmd

6. Choose option P to proceed with the installation.

**Note:** The rest of the menu items can be ignored if you are installing only Oracle Utilities Meter Data Management.

The Oracle Utilities Meter Data Management installation is complete if no errors occurred during the installation.

# Installing Oracle Utilities Meter Data Management V2.5.0.1.2 Post-release Patches

**Note**: This section is applicable only if there are any Oracle Utilities Meter Data Management prerequisites patches to install.

The Oracle Utilities Meter Data Management patches must be installed after installing Oracle Utilities Meter Data Management.

The patches are available as a convenience rollup inside the MDM-V2.5.0.1.2-Rollup-MultiPlatform.zip file, which is part of the downloaded media pack.

For a list of the patches included in this rollup, refer to Post-release Patches.

To install the application and database patches on top of Oracle Utilities Meter Data Management V2.5.0.1.2:

- Copy the MDM-V25012-Rollup-MultiPlatform.jar file in the delivered package to a <TEMPDIR>.
- 2. Unjar the file.

jar -xvf MDM-V25012-Rollup-MultiPlatform.jar

3. Initialize the Oracle Utilities Meter Data Management environment where the Oracle Utilities Meter Data Management patch rollup has to be installed.

#### UNIX

```
$SPLEBASE/bin/splenviron.sh -e $SPLENVIRON
```

#### Windows

```
$SPLEBASE\bin\splenviron.cmd -e %SPLENVIRON%
```

- 4. Install application patches.
  - a. Navigate to the <temp location>/MDM-V2.5.0.1.2-Rollup/Application folder.
  - b. Run the group installation script.

#### UNIX/Linux

```
chmod a+x installSFgroup.sh
chmod a+x CCB*/*.sh
./installSFgroup.sh
```

#### Windows

installSFgroup.cmd

5. Start the environment.

# Installing Oracle Utilities Operational Device Management V2.4.0.1.2

**Important**! Note that the Oracle Utilities Operational Device Management installation is not different from that of Oracle Utilities Work and Asset Management installation. Installing Oracle Utilities Work and Asset Management will install Oracle Utilities Operational Device Management also.

This section describes how to install the Oracle Utilities Work and Asset Management application component, including:

- Copying and Decompressing the Oracle Utilities Work and Asset Management
  Install Media
- Installing the Oracle Utilities Work and Asset Management Application Component

# Copying and Decompressing the Oracle Utilities Work and Asset Management Install Media

The Oracle Utilities Work and Asset Management installation file is delivered in jar format for both UNIX and Windows platforms.

To copy and decompress the install media:

- Login to the application server host as the administrator user ID (default cissys). This
  is the same user ID that was used to install the Oracle Utilities Application
  Framework.
- Download the Oracle Utilities Work and Asset Management V2.4.0.1.2 Multiplatform zip file from Oracle Software Delivery Cloud.
- 3. Create a <TEMPDIR> directory on the host server, which is independent of any current or other working Oracle Utilities Work and Asset Management application environment.

This can be the same <TEMPDIR> used during the installation of the Oracle Utilities Application Framework.

- 4. Copy the WAM-V2.4.0.1.2-Multiplatform.jar file in the delivered package to a <TEMPDIR> on your host server. If you are using FTP to transfer this file, remember to use the BINARY option for the FTP transfer.
- 5. Decompress the file.

```
cd <TEMPDIR>
jar -xvf WAM-V2.4.0.1.2-Multiplatform.jar
```

For Windows installations, include the location of the JDK in your path before you execute the jar command.

A sub-directory W1.V2.4.0.1.2 is created for both UNIX and Windows platforms. The contents of the installation directory are identical for both platforms. The directory contains the install software for the application product.
#### Installing the Oracle Utilities Work and Asset Management Application Component

Follow these steps to install the Oracle Utilities Work and Asset Management application component:

- 1. Login to the application server host as the administrator user ID (default cissys).
- 2. Change the directory.

cd <install\_dir>

where <install\_dir> is the location where the Oracle Utilities Application Framework V4.5.0.1.2 base application component is installed.

3. Initialize the environment.

#### UNIX

./splenviron.sh -e <ENV NAME>

#### Windows

splenviron.cmd -e <ENV NAME>

 Change to the <TEMPDIR>/W1.V2.4.0.1.2 directory where <install\_dir> is the Oracle Utilities Work and Asset Management application component installation directory.

**Note**: On UNIX, ensure that you have the proper execute permission on install.sh.

#### UNIX

ksh ./install.sh

#### Windows

install.cmd

5. Initialize the environment.

#### UNIX

./splenviron.sh -e <ENV NAME>

#### Windows

splenviron.cmd -e <ENV NAME>

### Installing Oracle Utilities Work and Asset Management V2.4.0.1.2 Postrelease Patches

**Note**: This section is applicable only if there are any Oracle Utilities Work and Asset Management prerequisites patches to install.

The Oracle Utilities Work and Asset Management patches must be installed after installing Oracle Utilities Work and Asset Management.

The patches are available as a convenience rollup inside the WAM-V2.4.0.1.2-Rollup-MultiPlatform.zip file, which is part of the downloaded media pack.

For a list of the patches included in this rollup, refer to Post-release Patches.

To install the application and database patches on top of Oracle Utilities Work and Asset Management V2.4.0.1.2:

- 1. Copy the WAM-V24012-Rollup-MultiPlatform.jar file in the delivered package to a <TEMPDIR>.
- 2. Unjar the file.

jar -xvf WAM-V24012-Rollup-MultiPlatform.jar

3. Initialize the Oracle Utilities Work and Asset Management environment where the Oracle Utilities Work and Asset Management patch rollup has to be installed.

#### UNIX

\$SPLEBASE/bin/splenviron.sh -e \$SPLENVIRON

#### Windows

\$SPLEBASE\bin\splenviron.cmd -e %SPLENVIRON%

- 4. Install application patches.
  - a. Navigate to the <temp location>/WAM-V2.4.0.1.2-Rollup/Application folder.
  - b. Run the group installation script.

#### UNIX/Linux

```
chmod a+x installSFgroup.sh
chmod a+x CCB*/*.sh
./installSFgroup.sh
```

#### Windows

installSFgroup.cmd

5. Start the environment.

#### Installing Oracle Utilities Digital Asset Management V2.0.0.1.2

This section describes how to install Oracle Utilities Digital Asset Management, including:

- Copying and Decompressing the Install Media
- Installing the Oracle Utilities Digital Asset Management Application Component

#### Copying and Decompressing the Install Media

The installation file is delivered in jar format for both UNIX and Windows platforms.

Oracle Utilities Digital Asset Management is delivered as a separate installation package that can be downloaded along with Oracle Utilities Digital Asset Management V2.0.0.1.2.

Download the installation package and proceed as follows:

- Login to the host server as the Oracle Utilities Application Framework administrator user ID (default cissys). This is the same user ID that was used to install the Oracle Utilities Application Framework.
- 2. Create a <TEMPDIR> directory on the application server, which is independent of any current or other working Oracle Utilities Digital Asset Management application

environment. This can be the same <TEMPDIR> used during the installation of the Oracle Utilities Application Framework.

- 3. Copy the C2M.V2.9.0.1.2-MultiPlatform.jar file in the delivered package to a <TEMPDIR> on your application server. If you are using FTP to transfer this file, remember to use the BINARY option for the FTP transfer.
- 4. Decompress the file:

```
cd <TEMPDIR>
jar -xvf C2M-V2.9.0.1.2-MultiPlatform.jar
```

For UNIX platform, a sub-directory named C2M.V2.9.0.1.2 is created. The contents of the installation directory are identical for both platforms. The directory contains the install software for the application.

#### Installing the Oracle Utilities Digital Asset Management Application Component

This section outlines the steps to install Oracle Utilities Digital Asset Management.

#### Preparing for the Installation

- 1. Login as an Oracle Utilities Digital Asset Management administrator (default cissys).
- 2. Initialize the Oracle Utilities Application Framework environment where the product should be installed.

#### UNIX

./splenviron.sh -e \$SPLENVIRON

#### Windows

splenviron.cmd -e <ENV NAME>

3. Stop the environment if running.

#### Installing the Application

- 1. Change to the <TEMPDIR>/C2M.V2.9.0.1.2 directory.
- 2. Run the following script.

#### UNIX

ksh ./install.sh

#### Windows

install.cmd

**Note:** On UNIX, ensure that you have the proper execute permission on install.sh.

The Configuration menu for the Oracle Utilities Digital Asset Management application appears.

- 3. Choose option **P** to proceed with the installation (you need not modify anything).
- 4. Start up the environment.

Follow the message on the screen and review the logs in the \$SPLSYSTEMLOGS directory to ensure that the environment was started successfully.

If the startup failed, identify the problem by reviewing the logs. Resolve any issues before attempting to restart the environment.

**Note**: while starting the first time, log into the WebLogic console and provide system access to the 'cisusers' role. The WebLogic console application can be accessed through the following URL: http:// <hostname>:<portname>/console.

# Installing Oracle Utilities Digital Asset Management V2.0.0.1.2 Post-release Patches

**Note**: This section is applicable only if there are any Oracle Utilities Digital Asset Management prerequisites patches to install.

Oracle Utilities Digital Asset Management patches must be installed after installing Oracle Utilities Digital Asset Management.

The patches are available as a convenience rollup inside the C2M-V2.9.0.1.2-Rollup-MultiPlatform.zip file, which is part of the downloaded media pack.

For a list of the patches included in this rollup, refer to Post-release Patches.

To install the application and database patches on top of Oracle Utilities Digital Asset Management 2.0.0.1.2:

- Copy the C2M-V29012-Rollup-MultiPlatform.jar file in the delivered package to a <TEMPDIR>.
- Unjar the file.

jar -xvf C2M-V29012-Rollup-MultiPlatform.jar

3. Initialize the Oracle Utilities Digital Asset Management environment where the Oracle Utilities Digital Asset Management patch rollup has to be installed.

#### UNIX

\$SPLEBASE/bin/splenviron.sh -e \$SPLENVIRON

#### Windows

\$SPLEBASE\bin\splenviron.cmd -e %SPLENVIRON%

- 4. Install application patches.
  - a. Navigate to the <temp location>/C2M-V2.9.0.1.2-Rollup/Application folder.
  - b. Run the group installation script.

#### UNIX/Linux

```
chmod a+x installSFgroup.sh
chmod a+x C2M*/*.sh
./installSFgroup.sh
```

#### Windows

installSFgroup.cmd

5. Start the environment.

# Chapter 8

# **Additional Tasks**

This chapter describes tasks that should be completed after installing Oracle Utilities Digital Asset Management, including:

- Importing Self-Signed Certificates
- Customizing Configuration Files
- Integrating Existing Customer Modifications
- Building Javadocs Indexes
- Configuring the Environment for Batch Processing
- Customizing the Logo

## Importing Self-Signed Certificates

If you are using self-signed certificates and the Inbound Web Services (IWS) feature, then it is necessary to import these certificates into the OUAF truststore file.

Make sure to perform these steps before deploying the IWS application.

To import the self-signed certificates into the OUAF truststore:

- 1. Start WebLogic.
- 2. Initialize a command shell and setup the environment.

#### UNIX

\$SPLEBASE/bin/splenviron.sh -e \$SPLENVIRON

#### For example:

/ouaf/TEST ENVIRON1/bin/splenviron.sh -e TEST ENVIRON1

#### Windows

%SPLEBASE%\bin\splenviron.cmd -e %SPLENVIRON%

For example:

D:\ouaf\TEST ENVIRON1\bin\splenviron.cmd -e TEST ENVIRON1

3. Generate all information.

#### UNIX

\$SPLEBASE/bin/initialSetup.sh -i [<server>:<port>]

#### Windows

%SPLEBASE%\bin\initialSetup.cmd -i [<server>:<port>]

If the [<server>:<port>] are not specified, they will be retrieved from ENVIRON.INI.

**Note**: This needs to be performed before deploying the IWS application.

## **Customizing Configuration Files**

To make customer modifications to various configuration files, create a 'CM copy' of the template file or user exit instead. This preserves the changes whenever initialSetup is executed; else, the changes to the delivered template files will be lost if it is patched in the future.

Below is a sample procedure to customize Hibernate properties of the SPLWeb web application:

- 1. Locate the hibernate.properties.template in the \$SPLEBASE/templates directory.
- Copy the file to cm.hibernate.properties.template.
- 3. Apply the changes to cm.hibernate.properties.template.
- 4. Update the application war file with the latest changes:

#### Unix:

\$SPLEBASE/bin/initialSetup.sh

#### Windows:

%SPLEBASE%\bin\initialSetup.cmd

Refer to the Oracle Utilities Application Framework SDK documentation for more details.

## **Centralized Properties Customization**

This feature gives the ability to add, modify, and remove properties in one file. The properties are propagated to the specified property files. The template process, which is part of the initialSetup step, will look at the files etc/cm\_properties.ini (this can be created as a Customer Customization), if the file exists the content will be processed for the relevant properties.

**Note**: Product teams might use this file format: etc/ <PROD>\_properties.ini (where <PROD> could be one of the list of installed products included in etc/PRODUCT.txt). If it exits it will be processed as well.

#### cm\_properties.ini examples

Type of entries that could be included into cm\_properties.ini and relevant type of action:

<PROPERTIES\_FILE>:<PROPERTY\_NAME>=<VALUE>

- Override <PROPERTY\_NAME> in <PROPERTIES\_FILE> with <VALUE> if exists.
- Insert <PROPERTY\_NAME> in <PROPERTIES\_FILE> with <VALUE> it doesn't exists.

<PROPERTY\_NAME>=<VALUE>

• Override <PROPERTY\_NAME> in all property files with <VALUE>, if <PROPERTY\_NAME> exists.

<PROPERTIES\_FILE>:<PROPERTY\_NAME>=[DELETE]

• Remove <PROPERTY\_NAME> from <PROPERTIES\_FILE> if exists.

<PROPERTY\_NAME>=[DELETE]

• Remove <PROPERTY\_NAME> from all property files, if <PROPERTY\_NAME> exists.

Template example: hibernate.service.properties.template

```
hibernate.user = @DBUSER@
hibernate.pass = @DBPASS@
hibernate.ucp.validate connection = true
```

#### **ENVIRON.INI** example

DBUSER=cisadm

#### cm\_properties.ini example

hibernate.service.properties.template:hibernate.user=clouduser hibernate.password=cloudpwd hibernate.iws.properties.template:hibernate.user=clouduser

hibernate.service.properties.template:hibernate.ucp.validate\_conne
ction=[DELETE]

hibernate.service.properties.template:new.property=test

#### hibernate.service.properties generated properties file result

### The following line was overridden because <PROD>\_properties.ini
file setting:
hibernate.user=clouduser
### The following line was overridden because <PROD>\_properties.ini
file setting:
hibernate.password=cloudpwd
### The following line was deleted because <PROD>\_properties.ini
file setting:
# hibernate.ucp.validate\_connection = true
### The following line was appended because <PROD>\_properties.ini
file setting:
mew.property = test

#### hibernate.iws.properties generated properties file result

### The following line was overridden because <PROD>\_properties.ini
file setting:
hibernate.user=clouduser
### The following line was overridden because <PROD>\_properties.ini
file setting:
hibernate.password=cloudpwd

### Integrating Existing Customer Modifications

Existing Customer Modifications (CM) applied to an application server on an earlier release cannot be applied directly to a later version. CM code needs to be applied from an SDK version compatible with this release.

Refer to SDK documentation for more information about migrating CM code.

### **Building Javadocs Indexes**

This is required after customer modifications (CM) have been applied to an environment when it includes java code. Perform the following to rebuild the javadoc indexes.

#### Windows:

%SPLEBASE%\bin\buildJavadocsIndex.cmd

#### UNIX:

ksh \$SPLEBASE/bin/buildJavadocsIndex.sh

## **Configuring the Environment for Batch Processing**

Refer to the *Server Administration Guide* for information about configuring the environment for batch processing.

## **Customizing the Logo**

To replace the Oracle Utilities logo on the main menu with another image, put the new image <customer\_logo\_file>.png file into the directory \$SPLEBASE/etc/conf/root/cm and create a new "External" Navigation Key called CM\_logoImage.

To do that, run the Oracle Utilities application from the browser with the parameters: http://<hostname>:<port>/cis.jsp?utilities=true&tools=true. From the Admin menu, select Navigation Key. Add the above Navigation Key with its corresponding URL Override path. The syntax for the URL path is:

#### Windows

http://<host name>:<port>/<Web Context>/cm/<customer\_logo\_file>.png

#### UNIX

http://<host name>:<port>/<Web Context>/cm/<customer\_logo\_file>.png

The root directory may be deployed in war file format for runtime environment (SPLApp.war). Use provided utilities to incorporate your cm directory into SPLApp.war file.

# Chapter 9

# Upgrading Oracle Utilities Digital Asset Management

This chapter provides the instructions to upgrade Oracle Utilities Digital Asset Management, including:

- Upgrade Paths
- Before You Upgrade
- Upgrade Procedure
- Post-Upgrade Verifications
- Installing Service Packs and Patches

For information about implementation scenarios, refer to the Oracle Utilities Customer to Meter Solution Implementation Guidelines document at https://www.oracle.com/partners/en/products/industries/utilities/customer-solution/secure/implementation-guidelines-4024252.pdf.

### **Upgrade Paths**

The following upgrade paths are applicable to this release:

From V2.0.0.1.0 or V2.0.0.1.1 to V2.0.0.1.2

Before you can upgrade you must have a prior version installed. If not, follow the procedures described in Installing the Application Server Component of Oracle Utilities Application Framework and Upgrading Oracle Utilities Digital Asset Management in this guide.

## **Before You Upgrade**

Review the list of operating system, application server, and database server combinations supported for this version of Oracle Utilities Digital Asset Management in the Supported Platforms section in Supported Platforms and Hardware Requirements.

For further assistance, contact My Oracle Support before you upgrade.

# Copying and Decompressing Install Media for the Oracle Utilities Digital Asset Management Database and Application Components

Refer to the Copying and Decompressing Install Media section in Installing the Application Server Component of Oracle Utilities Application Framework for instructions on copying and decompressing install media.

# Setting Permissions for the cistab file in UNIX for the Oracle Utilities Digital Asset Management Application Component

Refer to the Set Permissions for the cistab File in UNIX section in Installing the Application Server Component of Oracle Utilities Application Framework for instructions.

## **Upgrade Procedure**

The upgrade installation procedure consists of:

- Upgrading the Database Component
- Upgrading the Application Component

#### Upgrading the Database Component

Upgrading the Oracle Utilities Digital Asset Management database component must be complete before you can upgrade the application component.

Refer to the **Upgrade Install** section in the Oracle Utilities Digital Asset Management Database Administrator's Guide included in this release for instructions to upgrade the database component.

#### Upgrading the Application Component

A successful upgrade consists of the following steps:

- Upgrading Oracle Utilities Customer Care and Billing to Oracle Utilities Digital Asset Management V2.0.0.1.2
- Upgrading Oracle Utilities Meter Data Management to Oracle Utilities Digital Asset Management V2.0.0.1.2
- Upgrading Oracle Utilities Operational Device Management to Oracle Utilities Digital Asset Management V2.9.0.1.2
- Upgrading Oracle Utilities Digital Asset Management to Oracle Utilities Digital Asset Management V2.0.0.1.2

# Upgrading Oracle Utilities Customer Care and Billing to Oracle Utilities Digital Asset Management V2.0.0.1.2

This section assumes that only Oracle Utilities Customer Care and Billing exists on top of Oracle Utilities Application Framework. Make sure to perform the following for upgrade.

#### **Upgrading Oracle Utilities Application Framework**

For instructions, refer to Installing Oracle Utilities Application Framework.

To upgrade, use the following command:

**Unix:** ksh ./install.sh -u

#### Windows:

install.cmd -u

# Installing Oracle Utilities Application Framework V4.5.0.1.2 Prerequisite Single Fixes

For instructions, refer to Installing Oracle Utilities Application Framework V4.5.0.1.2 Prerequisite Single Fixes.

#### Upgrading Oracle Utilities Customer Care and Billing V2.9.0.1.2

For instructions, refer to Installing Oracle Utilities Customer Care and Billing V2.9.0.1.2.

#### Installing Oracle Utilities Customer Care and Billing V2.9.0.1.2 Postrelease Patches

For instructions, refer to Installing Oracle Utilities Customer Care and Billing V2.9.0.1.2 Post-release Patches.

#### Installing Oracle Utilities Meter Data Management V2.5.0.1.2

For instructions, refer to Installing Oracle Utilities Meter Data Management V2.5.0.1.2.

# Installing Oracle Utilities Meter Data Management V2.5.0.1.2 Post release Patches

For instructions, refer to Installing Oracle Utilities Meter Data Management V2.5.0.1.2 Post-release Patches. **Installing Oracle Utilities Operational Device Management V2.4.0.1.2** For instructions, refer to Installing Oracle Utilities Operational Device Management

V2.4.0.1.2.

#### Installing Oracle Utilities Operational Device Management V2.4.0.1.2 Post-release Patches

For instructions, refer to Installing Oracle Utilities Work and Asset Management V2.4.0.1.2 Post-release Patches.

#### Installing Oracle Utilities Digital Asset Management V2.0.0.1.2

For instructions, refer to Installing Oracle Utilities Digital Asset Management V2.0.0.1.2.

#### Installing Oracle Utilities Digital Asset Management V2.0.0.1.2 Postrelease Patches

For instructions, refer to Installing Oracle Utilities Digital Asset Management V2.0.0.1.2 Post-release Patches.

# Upgrading Oracle Utilities Meter Data Management to Oracle Utilities Digital Asset Management V2.0.0.1.2

This section assumes that only Oracle Utilities Meter Data Management exists on top of Oracle Utilities Application Framework.

Perform the following to upgrade Oracle Utilities Meter Data Management to Oracle Utilities Digital Asset Management.

#### **Upgrading Oracle Utilities Application Framework**

For instructions, refer to Installing Oracle Utilities Application Framework.

To upgrade, follow the command:

#### Unix:

ksh ./install.sh -u

#### Windows:

install.cmd -u

**Note**: The upgrade install does not clean files of libraries that were removed from the latest version.

## Installing Oracle Utilities Application Framework V4.5.0.1.2 Prerequisite Single Fixes

For instructions, refer to Installing Oracle Utilities Application Framework V4.5.0.1.2 Prerequisite Single Fixes.

#### Upgrading Oracle Utilities Customer Care and Billing V2.9.0.1.2

For instructions, refer to Installing Oracle Utilities Customer Care and Billing V2.9.0.1.2.

#### Installing Oracle Utilities Customer Care and Billing V2.9.0.1.2 Postrelease Patches

For instructions, refer to Installing Oracle Utilities Customer Care and Billing V2.9.0.1.2 Post-release Patches.

#### Installing Oracle Utilities Meter Data Management V2.5.0.1.2

For instructions, refer to Installing Oracle Utilities Meter Data Management V2.5.0.1.2.

## Installing Oracle Utilities Meter Data Management V2.5.0.1.2 Post release Patches

For instructions, refer to Installing Oracle Utilities Meter Data Management V2.5.0.1.2 Post-release Patches.

#### Installing Oracle Utilities Operational Device Management V2.4.0.1.2

For instructions, refer to Installing Oracle Utilities Operational Device Management V2.4.0.1.2.

#### Installing Oracle Utilities Operational Device Management V2.4.0.1.2 Post-release Patches

For instructions, refer to Installing Oracle Utilities Work and Asset Management V2.4.0.1.2 Post-release Patches.

#### Installing Oracle Utilities Digital Asset Management V2.0.0.1.2

For instructions, refer to Installing Oracle Utilities Digital Asset Management V2.0.0.1.2.

#### Installing Oracle Utilities Digital Asset Management V2.0.0.1.2 Postrelease Patches

For instructions, refer to Installing Oracle Utilities Digital Asset Management V2.0.0.1.2 Post-release Patches.

#### Upgrading Oracle Utilities Operational Device Management to Oracle Utilities Digital Asset Management V2.9.0.1.2

This section assumes that only Oracle Utilities Operational Device Management exists on top of Oracle Utilities Application Framework.

Perform the following to upgrade Oracle Utilities Operational Device Management to Oracle Utilities Digital Asset Management.

#### **Upgrading Oracle Utilities Application Framework**

For instructions, refer to Installing Oracle Utilities Application Framework.

To upgrade, use the following command:

#### Unix:

ksh ./install.sh -u

#### Windows:

install.cmd -u

**Note**: The upgrade install does not clean files of libraries that were removed from the latest version.

#### Installing Oracle Utilities Application Framework V4.5.0.1.2 Prerequisite Single Fixes

For instructions, refer to Installing Oracle Utilities Application Framework V4.5.0.1.2 Prerequisite Single Fixes.

#### Upgrading Oracle Utilities Customer Care and Billing V2.9.0.1.2

For instructions, refer to Installing Oracle Utilities Customer Care and Billing V2.9.0.1.2.

#### Installing Oracle Utilities Customer Care and Billing V2.9.0.1.2 Postrelease Patches

For instructions, refer to Installing Oracle Utilities Customer Care and Billing V2.9.0.1.2 Post-release Patches.

#### Installing Oracle Utilities Meter Data Management V2.5.0.1.2

For instructions, refer to Installing Oracle Utilities Meter Data Management V2.5.0.1.2.

#### Installing Oracle Utilities Meter Data Management V2.5.0.1.2 Post release Patches

For instructions, refer to Installing Oracle Utilities Meter Data Management V2.5.0.1.2 Post-release Patches.

#### Installing Oracle Utilities Operational Device Management V2.4.0.1.2

For instructions, refer to Installing Oracle Utilities Operational Device Management V2.4.0.1.2.

#### Installing Oracle Utilities Operational Device Management V2.4.0.1.2 Post-release Patches

For instructions, refer to Installing Oracle Utilities Work and Asset Management V2.4.0.1.2 Post-release Patches.

#### Installing Oracle Utilities Digital Asset Management V2.0.0.1.2

For instructions, refer to Installing Oracle Utilities Digital Asset Management V2.0.0.1.2.

#### Installing Oracle Utilities Digital Asset Management V2.0.0.1.2 Postrelease Patches

For instructions, refer to Installing Oracle Utilities Digital Asset Management V2.0.0.1.2 Post-release Patches.

# Upgrading Oracle Utilities Digital Asset Management to Oracle Utilities Digital Asset Management V2.0.0.1.2

This section assumes that only Oracle Utilities Digital Asset Management exists on top of Oracle Utilities Application Framework.

Perform the following to upgrade Oracle Utilities Digital Asset Management to Oracle Utilities Digital Asset Management V2.0.0.1.2.

#### **Upgrading Oracle Utilities Application Framework**

For instructions, refer to Installing Oracle Utilities Application Framework.

To upgrade, use the following command:

#### Unix:

ksh ./install.sh -u

#### Windows:

install.cmd -u

**Note**: The upgrade install does not clean files of libraries that were removed from the latest version.

## Installing Oracle Utilities Application Framework V4.5.0.1.2 Prerequisite Single Fixes

For instructions, refer to Installing Oracle Utilities Application Framework V4.5.0.1.2 Prerequisite Single Fixes.

#### Upgrading Oracle Utilities Customer Care and Billing V2.9.0.1.2

For instructions, refer to Installing Oracle Utilities Customer Care and Billing V2.9.0.1.2.

#### Installing Oracle Utilities Customer Care and Billing V2.9.0.1.2 Postrelease Patches

For instructions, refer to Installing Oracle Utilities Customer Care and Billing V2.9.0.1.2 Post-release Patches.

#### Installing Oracle Utilities Meter Data Management V2.5.0.1.2

For instructions, refer to Installing Oracle Utilities Meter Data Management V2.5.0.1.2.

#### Installing Oracle Utilities Meter Data Management V2.5.0.1.2 Post release Patches

For instructions, refer to Installing Oracle Utilities Meter Data Management V2.5.0.1.2 Post-release Patches.

#### Installing Oracle Utilities Operational Device Management V2.4.0.1.2

For instructions, refer to Installing Oracle Utilities Operational Device Management V2.4.0.1.2.

#### Installing Oracle Utilities Operational Device Management V2.4.0.1.2 Post-release Patches

For instructions, refer to Installing Oracle Utilities Work and Asset Management V2.4.0.1.2 Post-release Patches.

#### Installing Oracle Utilities Digital Asset Management V2.0.0.1.2

For instructions, refer to Installing Oracle Utilities Digital Asset Management V2.0.0.1.2.

#### Installing Oracle Utilities Digital Asset Management V2.0.0.1.2 Postrelease Patches

For instructions, refer to Installing Oracle Utilities Digital Asset Management V2.0.0.1.2 Post-release Patches.

#### Creating WebLogic Domain

With Oracle Utilities Application Framework V4.5.0.1.2 a WebLogic native installation is required. Refer to the Oracle WebLogic 12.2.1.x Configuration Guide for Oracle Utilities Application Framework (Doc ID 2413918.1) document on My Oracle Support for more information.

## **Post-Upgrade Verifications**

After you complete the upgrade, verify the following:

- 1. Verify installation logs created under decompressed installer location for any errors.
- 2. Confirm that the installation logs do not contain any errors.
- 3. Confirm that all the configurations are correct.

Refer to the Installation and Configuration Worksheets section in Planning the Installation for more details.

- 4. Confirm that the database is ready.
- 5. Generate the Application Viewer.
- 6. Start the application server.

At this point, the installation is complete.

Refer to the *Server Administration Guide* for more information on further configuring and operating the system.

### Installing Service Packs and Patches

Periodically, Oracle Utilities releases a service pack of single fixes for its products. A service pack is an update to an existing release that includes solutions to known problems and other product enhancements. A service pack is not a replacement for an installation, but a pack consisting of a collection of changes and additions for it. The service pack may include changes to be applied to the application server, the database, or both. The service pack includes all files necessary for installing the collection of changes, including installation instructions.

Between services packs, Oracle Utilities releases patches to fix individual bugs. For information about installing patches, refer to **Document ID 974985.1** on My Oracle Support.

Service packs and patches can be downloaded from on My Oracle Support.

# Appendix A

# **Application Framework Prerequisite Patches**

The following table lists the Oracle Utilities Application Framework prerequisite patches to be installed in this Oracle Utilities Digital Asset Management release:

| Bug Number | Description                                                                                                    |
|------------|----------------------------------------------------------------------------------------------------|
| 35446435   | COPY OF 35446428 UPGRADE NIMBUS-JOSE-JWT TO<br>ATLEAST 9.22                                                                                             |
| 35447399   | COPY OF 35447392 JSON-SMART UPDATE TO AT LEAST 2.4.10                                                                                                   |
| 35452502   | COPY OF BUG 35139223 - DOWNLOAD LINK FOR<br>BATCH IS NOT SHOWN IN BATCH RUN TREE                                                                        |
| 35476129   | COPY OF ENH 34877717 - NEED REST ERROR<br>RESPONSE ELEMENTS CONTROL (4.5.0.1.2 - 23B)                                                                   |
| 35491932   | COPY OF BUG 35487178 - REQUEST TO WHITELIST<br>SQL LAG FUNCTION                                                                                         |
| 35504060   | COPY OF 35503456 - F1-MGDPR GETTING JAVA OUT<br>OF MEMORY ERROR                                                                                         |
| 35507016   | APACHE COMMONS FILEUPLOAD UPDATE TO 1.5                                                                                                    |
| 35514102   | COPY OF 35514000 - NO XML ESCAPE METHOD<br>AVAILABLE FOR GROOVY STEP/SCRIPTS                                                                            |
| 35522185   | BACKPORT OF OUAF-45191 DEBUG TOOL LOG<br>ENTRIES FILES DEFAULT VALUE IS MISSING                                                                         |
| 35533006   | BACKPORT OF OUAF-45352 PAGE TITLE NOT BEING<br>HIDDEN ON C360                                                                                           |
| 35560097   | TPW LITE : BATCH IS NOT PROGRESSING WHEN<br>INITIATING IT - NULL POINTER AT<br>BATCHLOGWRITER.GETFILENAME                                               |
| 35568591   | COPY OF 35568572 - MONITORING BATCH PROBE IS<br>FAILING DUE TO PAST SYSTEM OVERRIDE DATE                                                                |
| 35571904   | PLUGIN DRIVEN BATCH BATCH RUN ANALYTICS<br>SNAPSHOT UPDATE (F1BRANSN) HAS ITS SELECT<br>RECORDS ALGORITHM: F1BTCRSNSR<br>INCORRECTLY REFERENCING SPLADM |

| Bug Number | Description                                                                                                    |
|------------|----------------------------------------------------------------------------------------------------|
| 35577985   | GETTING NUMBERFORMATEXCEPTION WHILE<br>RUNNING F1BRANEX BATCH IN SFX                                                 |
| 35586406   | BACKPORT OF OUAF-45309 SUPPORT OGL FRAME<br>WITH CONTENT SECURITY POLICY                                             |
| 35593566   | COPY OF BUG 35587684 - SQL EXCEPTION ON<br>ALGORITHM - REFERENCES TAB - NEW FEATURE<br>NOT WORKING (4.5.0.1.2 - 23B) |
| 35599818   | NEXTGEN BATCH : NEW THREAD INSTANCE<br>SHOULD CREATE WHEN THE INTERRUPTION<br>HAPPENS                                |
| 35608399   | COPY OF BUG 35372959 - ERROR ENCOUNTERED<br>WHEN ATTEMPTING TO ADD OR UPDATE AN<br>ALGORITHM. (4.5.0.1.2 - 23B)      |
| 35623688   | NEXTGEN BATCH : BATCH RUN IS COMPLETED<br>WHEN SOME THREADS ARE STILL IN-PROGRESS                                    |
| 35635058   | NEXTGENBATCH : BATCH JOB SHOULD BE<br>CANCELLED INSTEAD OF ENDED WHEN USER<br>CANCEL THE JOB                         |
| 35640799   | NEXTGEN BATCH : PRIVILEGED TPW BATCH IS<br>NOT WORKING                                                               |
| 35652549   | F1-FLUSH ALWAYS GOES TO ERROR IN NEW BATCH<br>REACTIVE FRAMEWORK                                                     |

# Appendix B

# **Oracle Utilities Digital Asset Management Fixes**

The following table lists the Oracle Utilities Customer Care and Billing, Oracle Utilities Meter Data Management, Oracle Utilities Work and Asset Management, and Oracle Utilities Customer to Meter product fixes included in this release:

| Bug Number                  | Description                                                                                                    |
|-----------------------------|----------------------------------------------------------------------------------------------------|
| Oracle Utilities Customer C | Care and Billing                                                                                                    |
| 34469631                    | COPY OF 33179411 - ERROR DUE TO SEASONAL<br>ADDRESS 0229 WHEN NOT LEAP YEAR                                                   |
| 34839829                    | CCB 29012 MAIN - UNABLE TO TRIGGER PAYMENT<br>RECEIVED NOTIFICATION TASK - NOTIFICATION                                       |
| 35020313                    | CHARACTERISTICS UPDATE ISSUES                                                                                                 |
| 35042857                    | BUSINESS FLAG QUERY SHOULD ONLY DISPLAYED<br>OR VISIBLE PER PRODUCT DELIVERY.                                                 |
| 35045930                    | PSR_CX4U_22C_POOL2: V-MODEL/<br>COMMUNICATIONSPREFERENCES/ REST CALL<br>TAKES 1.45S                                           |
| 35046608                    | PSR_CX4U_22C_POOL2: V-MODEL/<br>BILLINGCONTEXT/ REST CALL TAKES 1.2 SEC AND<br>SIZE 2.5KB                                     |
| 35066565                    | COPY OF 35001160 - THE NBB RECOMMENDATION<br>RULE IS NOT WORKING AS IT IS REFERRING TO<br>USE THE ALGORITHMS WHICH ARE PLUGGE |
| 35075687                    | COPY OF 34863491 - C1-<br>DSQHCHARACTERISTICVALUE - BASE BUSINESS<br>SERVICE FAILING IN SCRIPT                                |
| 35079627                    | COPY OF 34044052 - PRECISIONEXCEPTION -<br>CANNOT WRITE STRING FIELD MR_DATA_AREA                                             |
| 35079653                    | COPY OF 34802576 - WHEN COMPLETING ORDER,<br>"ORDER ID XXX ORDER ENTITY MAIL<br>COMBINATION, NOT FOUND" ERROR ISSUED          |
| 35091734                    | COPY OF 34976232 - SCALAR READ MORE THAN 9<br>DIGITS CAUSE AN ERROR DURING BILL<br>GENERATION                                 |

| Bug Number | Description                                                                                                    |
|------------|----------------------------------------------------------------------------------------------------|
| 35091775   | COPY OF 34971564 - SST: PERSON IDENTIFIER IS<br>REQUIRED EVEN IF PERSON ID USAGE IN<br>INSTALLATION OPTIONS IS SET TO 'OPTIONAL' |
| 35108811   | COPY OF 34995301 - SEAMLESS MOVE ORDER<br>SHOULD AUTO-SELECT THE CAMPAIGN<br>ASSOCIATED WITH CIS DIVISION                        |
| 35113638   | COPY OF BUG 33645680 - CHARITY ENROLL IS NOT<br>WORKING AS EXPECTED WHEN SELECTED<br>AMOUNT IS IN DECIMAL FORMAT                 |
| 35114774   | SEARCHPERSONACCOUNTS AND<br>BUSINESSPERSONQUERIES REST RESPONSE HAD<br>INCONSISTENCY IN THE NUMBER OF BILLING<br>ACCOUNTS        |
| 35120781   | COPY OF 35112871 - INCORRECT URL COMPONENT<br>VALUE FOR CCB CLOUD SERVICE IN HELP LINK<br>CONFIGURATION EXT LOOKUP               |
| 35126321   | COPY OF 34417617 - PROCESS FLOW: UNABLE TO<br>UTILIZE PREVIOUS BUTTON DURING STOP<br>SERVICE                                     |
| 35138395   | COPY OF 34723321 - UNABLE TO EDIT<br>REGISTRATION POINT CHARACTERISTIC<br>VALUES(PORTAL ZONE-C1-REGPTCHAR)                       |
| 35148707   | COPY OF 35148208 - CUSTOMER CONTACT ID NOT<br>PASSED WHEN NAVIGATING FROM TO DO TO<br>CUSTOMER CONTACT                           |
| 35158117   | PSR : CXPERSONS CCS REST API TAKING MORE<br>TIME IN CX4UPS ENVIRONMENT                                                           |
| 35162905   | COPY OF 34895167 - PREMISE ID IS NOT AUTO<br>POPULATING IN CASE CHAR SP ID SEARCH<br>OPTION                                      |
| 35183987   | COPY OF 35132380 - CCB - NEED ABILITY TO EASILY<br>DISPLAY BILLS FROM ORACLE OBJECT STORAGE                                      |
| 35192840   | COPY OF 35171301 - BILL SEGMENT SYSTEM ERROR:<br>INDEXOUTOFBOUNDSEXCEPTION                                                       |
| 35194063   | COPY OF 34777339 - ¿QUERY TYPE FIELD IS<br>MISSING¿ APPEARS WHILE CLICKING THE ¿GO TO<br>METER/ITEM SEARCH                       |
| 35215254   | COPY OF 35145051 - LOADING CI_B_LN_CHAR FAILS<br>USING 2 METHODS                                                                 |
| 35215406   | COPY OF 34645250 - MULTI-ITEM CHARGES AN<br>ADDITIONAL DAY WHEN ITEM EXCHANGE<br>DURING PERIOD                                   |

| Bug Number | Description                                                                                                    |
|------------|----------------------------------------------------------------------------------------------------|
| 35235810   | COPY OF 34654906 - START/STOP ISSUE WHEN<br>PREMISE HAS HISTORICAL (STOPPED/CLOSED)<br>SERVICES                               |
| 35239324   | COPY OF 35190431 - SYSTEM ERROR WHEN SCRIPT<br>X1-MCCBTOUGP PERFORMS " INVOKEBO "\$CCBBO"<br>USING "C1-TOUGROUP" FOR REPLACE. |
| 35241986   | COPY OF 35215068 - RETRIEVAL OF SQ FROM PRIOR<br>CALCULATION HEADER                                                           |
| 35254259   | CXVERIFYACCOUNT READ CALL DOES NOT USE<br>CIS DIVISION SPECIFIC CONFIGURATION FOR<br>IDENTIFIERS                              |
| 35258667   | CCS API FOR FINANCIAL HISTORY TAKING<br>HIGHER RESPONSE TIME                                                                  |
| 35276324   | COPY OF 34808203 - DSS-SHOW CURRENT DATED<br>SCHEDULED PAYMENTS FOR NON SELF-SERVICE<br>CREATED PAY PLANS                     |
| 35280862   | COMMUNICATION PREFERENCE AND MAILING<br>ADDRESS IS HAVING HIGH RESPONSE TIME                                                  |
| 35285938   | COPY OF 34994391 - REDWOOD-TESTING: SOME<br>DETAILS ARE NOT DISPLAYED IN THE<br>REGISTRATION PAGE.                            |
| 35295198   | COPY OF 34874598 - PERFORMANCE ISSUE ON A<br>BASE SQL IN SCRIPT C1SSTPERSRCH                                                  |
| 35303299   | COPY OF BUG 35265344 - UPDATE ACCOUNT'' API<br>Error Response                                                                 |
| 35312729   | CCS API FOR BILLINGCONTEXT IS TAKING<br>HIGHER RESPONSE TIME                                                                  |
| 35346896   | COPY OF 34948329 - ISSUE WITH CALC SQ<br>RETRIEVING CHAR VALUE USING CONDITIONAL<br>FORMULAS                                  |
| 35351714   | COPY OF 35068187 - C1-TDBSER-PR BASE<br>ALGORITHM CAUSING MULTIPLE OPEN TD-BSERR<br>TO DOS                                    |
| 35351812   | COPY OF 35307045 - NAVIGATION TO SP VIA<br>PREMISE TREE VIEW SP LINK IS INCORRECT<br>ACCORDING TO USER PERMISSIONS            |
| 35351819   | COPY OF 34385034 - ACCOUNT BILL PAYMENT<br>HISTORY SCREEN NOT FILTERING CORRECTLY<br>USING 'UNMATCHED' EVENT                  |
| 35351849   | COPY OF 34966423 - TENDER CONTROL CURRENCY<br>CODE - NOT AUTOMATICALLY POPULATED                                              |
| 35368073   | COPY OF 35106196 - CC&B 2.8 - SEARCH BUTTON IN<br>REGISTER DATA SET PAGE IS NOT WORKING                                       |

| Bug Number                  | Description                                                                                                    |
|-----------------------------|----------------------------------------------------------------------------------------------------|
| 35377070                    | ADD NEW VALUES TO C1-<br>SQDTTMHIGHLIGHTTYPELOOKUP EXTENDABLE<br>LOOKUP                                                     |
| 35377176                    | COPY OF 35073580 - START PROCESS FLOW -<br>ENABLE MASKING ON PRIMARY PERSON<br>IDENTIFIER IN PANEL 2                        |
| 35380642                    | COPY OF 35011298 - STOP SERVICE PROCESS FLOW<br>LIMITATION WITH PERSON CHARACTERISTICS                                      |
| 35395519                    | INCORRECT FIELD NAME IN CCS RESPONSE FOR<br>BILLING DETAILS                                                                 |
| 35399746                    | COPY OF 35006100 - CCB2.9 LOST FUNCTIONALITY<br>OF BILLED CONSUMPTION ZONE TOGGLE<br>BUTTON                                 |
| 35414927                    | COPY OF 35364987 - ALERT SHOWING 1 DAY TO<br>NEXT BILL WHEN INCORRECT                                                       |
| 35435378                    | COPY OF 35318494 - NOT ABLE TO SEARCH<br>CHARACTERISTIC VALUE ON CUSTOMER CONTACT                                           |
| 35462155                    | COPY OF BUG 35377606 - NAME SEARCH IN<br>CUSTOMER LIST IS NOT RETURNING EXPECTED<br>RESULTS                                 |
| 35473104                    | COPY OF BUG 35332053 - IWS C1-ACCOUNTDATA<br>RETURNING INCORRECT ARREARS AMOUNTS                                            |
| 35476097                    | COPY OF 35370477 - WEB USER - REFERENTIAL<br>INTEGRITY ERROR DURING SA ACTIVATION                                           |
| Oracle Utilities Meter Data | Management                                                                                                    |
| 33647250                    | SERVICE ORDER TRENDS DASHBOARD:<br>"UNDEFINED" LEGEND IN ZONES                                                              |
| 34304264                    | UOM FILTERING: SSN ODR DOES NOT HAVE<br>DETAILS STATING THAT ALL UOMS FILTERD                                               |
| 35073460                    | COPY OF 35160109 - D3-FPCOMM ATTEMPTS TO<br>CREATE A TO DO WITHOUT A TO DO TYPE                                             |
| 35110754                    | COPY OF BUG 35110742 - COPY OF BUG 35110724 -<br>COPY OF BUG 35088945 - CAN'T LOAD WATER<br>METER READS                     |
| 35123701                    | COPY OF BUG 34909089 - COPY OF BUG 34909084 -<br>MDM SP PAGE - CANNOT EDIT THE SP WHEN<br>ROUTE CODE IS BEYOND 1000 RECORDS |
| 35124408                    | COPY OF BUG 34118244 - SERVICE POINT DEVICE<br>LOCATION CHANGE NOT CAPTURED IN INITIAL<br>AND FINAL SNAPSHOT.               |

| Bug Number | Description                                                                                                    |
|------------|----------------------------------------------------------------------------------------------------|
| 35124573   | COPY OF ENH 34880376 - COPY OF ENH 34490267 -<br>MC(BO) - PERIODIC ESTIMATION ALGORITHM<br>SPOT TO HAVE A NEW PARAMETER ESTIMATION<br>DATE                       |
| 35124740   | COPY OF BUG 34817952 - COPY OF BUG 34490189 -<br>ALGORITHM USING ALGORITHM TYPE D1-IMD-<br>CRTFD RETURNS SYSTEM ERROR WHEN ELEMENT<br>IS NOT PRESENT             |
| 35129320   | COPY OF BUG 35118950 - COPY OF BUG 35118948 -<br>COPY OF BUG 34166887 - CCB-MSCS INBOUND SYNC<br>REQUEST IN ERROR                                                |
| 35132582   | COPY OF 35132579 - COPY OF 35132578 - COPY OF<br>35132576 - COPY OF 35131451 - EXTRACT FILE DOES<br>NOT HAVE HEADERS AFTER PATCH 35028265                        |
| 35155075   | COPY OF BUG 35155065 - COPY OF BUG 35155053 -<br>INDEXOUTOFBOUNDSEXCEPTION THROWN<br>WHEN ESTIMATING INTERVAL MC                                                 |
| 35159253   | COPY OF 35159249 - USAGE RULE IS NOT WORKING<br>AS EXPECTED FOR A USAGE TRANSACTION<br>FALLING ON A DST TIME                                                     |
| 35160766   | COPY OF BUG 35108698 - FIELD ACTIVITY<br>OUTBOUND COMMUNICATION SEND DETAILS<br>POPULATES WRONG SA ID                                                            |
| 35161826   | COPY OF BUG 35047735 - REMOTE DISCONNECTS<br>NOT BEING KICKED OFF HOURLY                                                                                         |
| 35161921   | COPY OF BUG 35411101 - COPY OF BUG 35148920 -<br>MSRMT UI INFORMATION TEXT SHOWS MSRMT<br>VALUE WITHOUT MULTIPLIER APPLIED                                       |
| 35162120   | COPY OF 35162117 - COPY OF 35162114 - COPY OF<br>35162111 - COPY OF 35161195 - DIVIDE BY ZERO<br>EXCEPTION WHEN CALCULATING DEVICE AND<br>CHANNEL COUNT SNAPSHOT |
| 35167077   | COPY OF 35125024 - DEVICE HISTORY SHOWS SAME<br>BADGE NUMBER ON REMOVED METER IN<br>SERVICE POINT INFORMATION STRING                                             |
| 35171369   | TYPO IN THE OUTCOME LOOKUP VALUE D1ND<br>(NON-RESPONSIVE DEVI'S'E)                                                                                               |
| 35184301   | COPY OF BUG 34826908 - TIMEZONE ISSUE FOR<br>NEW DEVICES SYNCED FROM ODM TO MDM IN A<br>MULTI TIMEZONE C2M ENVIRONMENT.                                          |
| 35213547   | COPY OF BUG 34930223 - CONTINUATION OF ISSUE<br>FIXED IN BUG 33820743 - CONSUMPTIVE SCALAR<br>MC REQUIRING START READ                                            |

| Bug Number | Description                                                                                                    |
|------------|----------------------------------------------------------------------------------------------------|
| 35217512   | COPY OF 35217481 - COPY OF 35209002 - SA-SP TO US-<br>SP START DATE TIME SYNC IS INCORRECT WHEN<br>THERE ARE MULTIPLE SPS ON SA                                   |
| 35217556   | COPY OF BUG 34590015 - DELETING<br>CHARACTERISTIC TYPE CREATING SYSTEM ERROR                                                                                      |
| 35218093   | COPY OF 35093886 - ADK CIM: MANY INBOUND<br>COMM FIELDS ARE NOT VISIBLE IN EDIT UI                                                                                |
| 35218561   | COPY OF BUG 35218555 - COPY OF BUG 35218551 -<br>COPY OF BUG 35162604 - PARAMETER FOR DATE<br>RANGE ON MEASURING COMPONENT 360 VIEW IS<br>AUTOMATICALLY COLLAPSED |
| 35226069   | UGBUPD-13356 - OBFUSCATE CONTACT                                                                                                    |
| 35226145   | COPY OF BUG 35226137 - COPY OF BUG 35226130 -<br>COPY OF BUG 35048753 - D1-IMDV2 QUERY<br>PERFORMANCE                                                             |
| 35228700   | COPY OF 35228681 - CONCURRENCY ERROR WHILE<br>PROCESSING IMDS FROM DIFFERENT PROCESSES<br>ON PRODUCTION IN NEARLY SAME TIME                                       |
| 35231531   | COPY OF BUG 35231527 - SERVICE POINT<br>PERFORMANCE ISSUE WHEN LARGE NUMBER OF<br>RECORDS IN MULTI-ITEM SECTION                                                   |
| 35231593   | COPY OF BUG 35231584 - SERVICE POINT DIFFICULT<br>TO EDIT IN UI WHEN THERE IS LARGE NUMBER<br>RECORDS FOR MULTI-ITEM INFORMATION                                  |
| 35232308   | COPY OF BUG 35232303 - SYSTEM CREATED FUTURE<br>DATED BILL SEGMENT FOR A METERED SERVICE.                                                                         |
| 35240958   | COPY OF 35093529 - CONCURRENCY ERROR WHEN<br>SUBMITTING SCALAR ODR WITH NO SCALAR<br>CHANNELS CONFIGURED                                                          |
| 35246005   | COPY OF 35246001 - COPY OF 35245998 - COPY OF<br>34948826 - MEASUREMENT CYCLE ROUTE SCREEN<br>DOES NOT CLOSE UPON SAVING                                          |
| 35251205   | UGBUPD-13356 - OBFUSCATE DEVICE                                                                                                    |
| 35267400   | COPY OF 35267394 - SNAPSHOT DOWNLOAD<br>TABLES ARE SHOWING NULL VALUES                                                                                            |
| 35269632   | UGBUPD-13356 - OBFUSCATE SERVICE POINT                                                                                                    |
| 35270355   | COPY OF 35270343 - UPDATE SENSUS COMPOSITES<br>TO USE 4.12 WSDLS AND XSDS                                                                                         |
| 35274781   | UGBUPD-13356 - OBFUSCATE USAGE SUBSCRIPTION                                                                                                    |

| Bug Number | Description                                                                                                    |
|------------|----------------------------------------------------------------------------------------------------|
| 35275781   | COPY OF BUG 35275780 - COPY OF BUG 35275779 -<br>COPY OF BUG 35275775 - COPY OF BUG 35275774 -<br>COPY OF BUG 35275773 - COPY OF BUG 33936966 -<br>REPROCESSED ESTIMATE SCALAR IMDS CREATE<br>BAD MEASURE |
| 35279977   | COPY OF 35279973 - TO DO MANGEMENT PORTAL<br>NOT LOADING FOR IMD EXCEPTION DETAILS                                                                                                    |
| 35288558   | COPY OF BUG 35288550 - COPY OF BUG 35288539 -<br>PREMISE TREE VIEWS INCORRECT ACCORDING TO<br>USER PERMISSIONS                                                                                            |
| 35291746   | REMOTE DISCONNECT/CONNECT WITHIN A<br>DISABLE/ENABLE SERVICE IS NOT UPDATING<br>DEVICE ON/OFF HISTORY PROBLEM<br>DESCRIPTION                                                                              |
| 35317724   | COPY OF 35317706 - COPY OF 35317697 - COPY OF<br>35273488 - MDM US SYNCHRONIZATION REQUEST<br>ARE FAILING                                                                                                 |
| 35334047   | COPY OF BUG 35334034 - COPY OF BUG 35334021 -<br>COPY OF BUG 35333189 - DISALLOW DEFAULT IMD<br>COMPRESSION WITHIN THE F1-ILMNC BATCH JOB<br>(IMD MO MUST BE SPECIFICALLY IDENTIFIED IN<br>BATCH SUBMISSI |
| 35334049   | COPY OF 35334033 - COMPLETION EVENT FAILING<br>ON REMOTE DISCONNECT                                                                                                    |
| 35338048   | COPY OF BUG 35046033 - BACK TO BACK<br>ORCHESTRATOR DATE MISALIGNMENT                                                                                                    |
| 35339584   | COPY OF BUG 35339582 - COPY OF BUG 35339576 -<br>COPY OF BUG 35339570 - COPY OF BUG 34111149 -<br>ISSUES RELATED TO IMD PROCESSING                                                                        |
| 35345628   | COPY OF BUG 35345624 - COPY OF BUG 35345621 -<br>COPY OF BUG 35305193 - BILL SEGMENT IS NOT<br>SPLITTING AT MONTH END                                                                                     |
| 35353260   | COPY OF 35353256 - CREW FIELD IS REQUIRED FOR<br>SP EQUIPMENT REMOVALS                                                                                                    |
| 35354451   | COPY OF 35354444 - COPY OF 35354433 - COPY OF<br>35360173 - SERVICE POINT SEARCH NOT<br>RETURNING SEARCH RESULTS (MDM)                                                                                    |
| 35374812   | COPY OF 35374807 - TO DO ENTRY GENERATED BY<br>THE D1-VALIDDCT ALGORITHM IS USING AN<br>INCORRECT DRILL KEY                                                                                               |
| 35392330   | UPDATE "USAGE GROUP PROCESSOR" BS TO<br>ACCEPT LANGUAGE AND CURRENCY                                                                                                    |

| Bug Number | Description                                                                                                    |
|------------|----------------------------------------------------------------------------------------------------|
| 35393511   | SENDING AN ODR REQUEST FROM CLOUD<br>ENVIRONMENT TO THE TEST HARNESS AND<br>RECEIVED A SERVER-SENT HTTP STATUS CODE<br>403: FORBIDDEN ERROR.         |
| 35397166   | COPY OF 35396930 - COPY OF 35365117 - BASE<br>ORACLE LG ADAPTER (D3) DOES NOT INCLUDE<br>METERID ELEMENT                                             |
| 35404470   | COPY OF BUG 35404463 - COPY OF BUG 35404457 -<br>COPY OF BUG 35382692 - END RANGE OPTION FOR<br>NON-LAST SUBUT APPEARING D2SC INSTEAD OF<br>D2SP     |
| 35406243   | SERVICE ORDER TRENDS DASHBOARD: MISSING<br>LEGENDS ON SOME ZONES                                                                                     |
| 35406451   | COPY OF BUG 35245921 - SEVERANCE PROCESS<br>CANCELLED BY SYSTEM BUT DOESN'T CANCEL<br>DISCONNECT WARNING                                             |
| 35415898   | COPY OF BUG 35415889 - COPY OF BUG 35375625 -<br>USAGE SUBSCRIPTION SEARCH BY ADDRESS<br>TAKING LONGER TO RETURN RESULTS                             |
| 35435311   | COPY OF BUG 35359092 - DISABLE SERVICE<br>THROWING A NULL POINTER EXCEPTION WHILE<br>EXECUTING ALGORITHM D1-CHKMSMT                                  |
| 35438443   | COPY OF BUG 35438436 - COPY OF BUG 35438427 -<br>COPY OF BUG 35438409 - COPY OF BUG 35364510 -<br>DATACONNECT EXTRACT TIMEZONE OFFSET<br>NOT CORRECT |
| 35448456   | OUMDM-32067 PROGRAM SUPPORT FOR EVENT<br>SETTLEMENT CALCULATION GROUP NEW (MDM)                                                                      |
| 35462621   | COPY OF BUG 35462610 - COPY OF BUG 35016286 -<br>INITIAL MEASUREMENT DATA DISPLAY ISSUE                                                              |
| 35466441   | COPY OF BUG 35450479 - BILL IS IN SYSTEM ERROR<br>FAILING WHEN THERE IS METER EXCHANGE                                                               |
| 35470418   | COPY OF 35470410 - DATA CONNECT BATCH JOB<br>PERFORMANCE VERY SLOW                                                                                   |
| 35471614   | COPY OF BUG 35471611 - COPY OF BUG 35471606 -<br>COPY OF BUG 35370269 - USAGE TRANSACTION IS<br>IN SYSTEM ERROR                                      |
| 35475489   | COPY OF BUG 35363524 - EFFECTIVE DATE<br>DISCONNECT SET TO END OF NEXT BUSINESS<br>DATE INSTEAD OF BEGINNING                                         |
| 35475587   | COPY OF 35475559 - CONNECTDISCONNECT NOT<br>OBFUSCATING PWD IN MSGLOGGING/<br>DIAGNOSTIC.LOG                                                         |

| Bug Number                                 | Description                                                                                                    |  |
|--------------------------------------------|----------------------------------------------------------------------------------------------------|--|
| 35477607                                   | COPY OF BUG 35477601 - USAGE TRANSACTION<br>SEARCH BY ADDRESS GIVES TRANSACTION TIMED<br>OUT ERROR MESSAGE                  |  |
| 35480720                                   | COPY OF BUG 35403306 - REMOTE DISCONNECTS<br>NOT BEING KICKED OFF HOURLY                                                    |  |
| 35482510                                   | COPY OF 35435588 - STANDALONE MC - LAST HOUR<br>MEASUREMENTS NOT CONSIDERED IN VECTOR &<br>SERVICE QUANTITY MATH USAGE RULE |  |
| 35490318                                   | COPY OF BUG 35383659 - DEVICE SEARCH NOT<br>POPULATING WHEN COMPLETING EXCHANGE<br>METER IN CCS                             |  |
| 35497203                                   | COPY OF 35400657 - CANNOT ASSESS OBJECT<br>STORAGE VIRTUAL FOLDERS FROM CCS                                                 |  |
| 35500909                                   | DEPRECATE F1-ILMAD - ILM AUTOMATION - ADD<br>PARTITION                                                                      |  |
| Oracle Utilities Work and Asset Management |                                                                                                    |  |
| 29678459                                   | DISABLE AUTO-QUERY ON THE PROJECT CUSTOM<br>QUERY IN ALL LOCATIONS WHERE IT EXISTS                                          |  |
| 30264805                                   | CANNOT SELECT SERVICE CALL AS OWNING<br>OBJECT FOR LINKED ATTACHMENTS                                                       |  |
| 34680815                                   | VALIDATION ERROR IF BOTH CONSTRUCTION<br>LOCATION OR DESIGN ELEMENT UPDATED ON<br>CWA CU LIST                               |  |
| 34696554                                   | ERROR ON LOCATION TAB WHEN SAME CU IS<br>EMBEDDED ON MULTIPLE SELECTED CU                                                   |  |
| 34698563                                   | WORK REQUEST INITIATED BY FIELD HAS AN INCORRECT/UNEXPECTED HTML TAGS                                                       |  |
| 34827806                                   | REMOVE CASE SENSITIVE IN TEMPLATE WORK<br>ORDER QUERY                                                                       |  |
| 34849105                                   | [INFO] SERVICE CALL RELATED DOCUMENTS<br>ORDER IN 2.4                                                                       |  |
| 34924510                                   | PRINTING WORK ORDERS DISPLAYS WO<br>DETAILED DESCRIPTION FOR THE WORK<br>ACTIVITY                                           |  |
| 35000422                                   | INVOICE AUTO-CREATE PROMPTS "INVOICE<br>NUMBER ALREADY EXISTS FOR THE VENDOR<br>LOCATION" FOR REVISED PO                    |  |
| 35006219                                   | INVOICE LINE NOT DISPLAYED WHEN A TODO IS<br>CREATED AGAINST THE INVOICE                                                    |  |
| 35017332                                   | CANNOT CREATE A PO REVISION WITH<br>MUTLITPLE LINE ITEMS WHEN ONE OF THE LINE<br>ITEMS IS IN CLOSED STATUS                  |  |

| Bug Number | Description                                                                                                    |
|------------|----------------------------------------------------------------------------------------------------|
| 35043597   | WAM - BUSINESS FLAG QUERY SHOULD ONLY<br>DISPLAYED OR VISIBLE PER PRODUCT DELIVERY.                                                                       |
| 35060457   | WORK ACTIVITY: COMPLETION TAB ASSET LIST<br>TABLE DOESNT SHOW ASSET LOCATIONS<br>WITHOUT ASSETS.                                                          |
| 35064849   | PLANNED ASSETS NOT ALWAYS DELETED WHEN<br>CU OR LOCATION DELETED FROM THE CWA<br>LOCATIONS TAB                                                            |
| 35073855   | REORDER REVIEW W1-BSRR BATCH FAILS DUE TO<br>STOCK ITEM TO BLANKET CONTRACT<br>MANUFACTURER VALIDATION.                                                   |
| 35075601   | COPY OF 34867885 - MATERIAL RETURN QUANTITY<br>ISSUE                                                                                                    |
| 35077693   | <fixed and="" reverted=""> WORK ACTIVITY : USER<br/>UNABLE TO CANCEL WORK ACTIVITY WHEN<br/>THERE IS CHANGE IN ASSET / ASSET LIST<br/>COMBINATION</fixed> |
| 35085173   | CONSTRUCTION LOCATION DETAILS - REMOVE<br>ASSET DIALOG                                                                                                    |
| 35089885   | ADD ASSET DIALOG TAKES TOO LONG TO<br>DISPLAY LOCATION FIELDS                                                                                             |
| 35116316   | COPY OF BUG 34800943 - ON DEMAND QUANTITY<br>NOT ACCURATE UNDER INVENTORY DETAILS FOR<br>TRACKED ASSETS                                                   |
| 35130210   | COPY OF 35015338 - UNABLE TO EDIT TIMESHEET<br>DETAIL LINE DATE WHEN IN EDIT OR AFTER<br>DUPLICATE                                                        |
| 35199474   | 23A WACS ERP INTEGRATION ISSUES                                                                                                    |
| 35206054   | ERROR WHEN TRY TO ADD CU TO WORK DESIGN<br>AFTER BEING ON DESIGN ELEMENT                                                                                  |
| 35231524   | COPY OF 34918198 - NO ERROR DISPLAYED WHEN<br>AN ASSET ATTRIBUTE IS UPDATED BUT FAILS<br>VALIDATION                                                       |
| 35248558   | COPY OF 34955258 - TREEVIEW NO LONGER OPENS<br>TO THE LEVEL WHERE THE ASSET OR LOCATION<br>IS                                                             |
| 35272106   | COPY OF 35195748 - ASSET ORIGIN DATE IS<br>EDITABLE WHEN CREATING AN ASSET BUT<br>ALWAYS AUTOMATICALLY SETS TO SYSTEM DATE                                |
| 35276835   | COPY OF 35115389 - WACS OUTBOUND MESSAGE<br>DEPENDENCY LIST CONTAINS WAM ID INSTEAD<br>OF OFS ID                                                          |

| Bug Number | Description                                                                                                    |
|------------|----------------------------------------------------------------------------------------------------|
| 35291977   | W1REPSHB BATCH CONTROL APPLICATION<br>SERVICE SHOULD HAVE WAM_SERVICES USER<br>GROUP INSTEAD OF ALL_SERVICES.                                                            |
| 35298026   | NOT ABLE TO VIEW OUT OF SERVICE LOCATION<br>DROPDOWN WHEN CREATING AN ASSET WITH<br>ASSET TYPE WITH BOTH VALID ASSET LOCATION<br>TYPES AND OUT OF SERVICE LOCATION TYPES |
| 35307879   | COPY OF 35180578 - ACTIVITY RECONCILIATION<br>PROPERTY UNIT ALLOCATIONS USE THE<br>EMBEDDED CU WITH PROPERTY UNIT<br>CALCUALTED PRICE                                    |
| 35311250   | OBSERVATIONS IN TIMESHEET DETAILS SCREEN                                                                                                    |
| 35330015   | PHYSICAL INVENTORY ALLOWS NEGATIVE<br>ENTRIES                                                                                                    |
| 35336051   | COPY OF 35328690 - ASSET SPECIFICATION DETAILS<br>NOT GETTING RETRIEVED IN CCS STAGE<br>APPLICATION -STAGING SCHEMA                                                      |
| 35339211   | DOTHAN - WACS DEV - MISSING RECORDS IN<br>F1_EXT_LOOKUP_VAL AND<br>F1_EXT_LOOKUP_VAL_CHAR TABLES FOR BO W2-<br>KEY                                                       |
| 35349238   | COPY OF 35233326 - ASSET SYNC LOG SECTION<br>MISSING IN THE LOG TAB AFTER 22B PATCH<br>UPGRADE                                                                           |
| 35367299   | COPY OF 35164976 - SEVERAL BASE OUAV<br>VISUALIZATIONS ARE NOT DISPLAYING<br>CORRECLTY                                                                                   |
| 35422392   | DUPLICATE ASSETLOCATIONASSETLIST ITEM IS<br>CREATED FOR CWA                                                                                                    |
| 35430499   | COPY OF 35346526 - PHYSICAL INVENTORY ISSUE:<br>STOCK ITEMS DUPLICATE AMONGST DIFFERENT<br>REPORTS                                                                       |
| 35439752   | COPY OF 35386283 - WORK ACTIVITY ASSET<br>ATTACHMENT HAS ISSUE ON THE VIEW BUTTON                                                                                        |
| 35454234   | COPY OF BUG 35348572 - WORK ORDER APPROVAL<br>FAILS WHEN THE UNIT PRICE OF MISC RESOURCE<br>IS ALTERED                                                                   |
| 35455575   | UNABLE TO APPROVE CWO                                                                                                    |
| 35473183   | COPY OF 35208736 - ERROR ENCOUNTERED WHILE<br>ASSET DELETION                                                                                                    |

Oracle Utilities Customer to Meter

| Bug Number | Description                                                                                                    |
|------------|----------------------------------------------------------------------------------------------------|
| 34816290   | CROSS INSTALLED METER: UNABLE TO RE-CALC<br>OCBG DUE TO ERROR APPEARS IN BILL<br>CORRECTION PROCESS                                                                              |
| 35099057   | DACS - METERED SPS HAVE ADDRESS FIELDS NOT<br>ALIGNED ON MAINT UI                                                                                                    |
| 35099067   | DACS METERED SP DOESN'T HAVE ZONE TO<br>DISPLAYS LINKED DLS                                                                                                    |
| 35099079   | DACS - METERED SPS MAINT UI ISSUES - EXTRA<br>ELEMENTS AND THE FIELD STATE => INVALID<br>VALUE                                                                                   |
| 35107981   | UPGRADE SCRIPT TO SET THE CORRECT<br>APPLICATION SERVICE ON THE EVENT<br>PARTICIPATION ERROR BO                                                                                  |
| 35110239   | OVERRIDE BY DIVISION HEADER IS NOT<br>DISPLAYED ON DIGITAL ASSET INTEGRATION<br>MASTER CONFIGURATION MAINTENANCE UI                                                              |
| 35110316   | PROGRAM SUBSCRIPTION MUST BE CREATED IN<br>PENDING DURING PROGRAM ENROLLMENT                                                                                                    |
| 35110386   | WHILE CREATING UNENROLL SERVICE TASK<br>POPULATE DETAILS TO THE LOCATION AND<br>CUSTOMER INFORMATION SECTIONS                                                                    |
| 35118332   | COPY OF 35118326 - COPY OF 35118324 - COPY OF<br>35118047 - SR 3-31331551541: X1-MIGP POPULATES<br>INCORRECT CREATE DATE TIME VALUE FOR<br>PERSONS HAVING MULTIPLE MAIN ACCOUNTS |
| 35124450   | COPY OF BUG 35109537 - X1-MIGFA BATCH IS NOT<br>CREATING OUC2M SERVICE PROVIDER AS<br>ACTIVITY'S RELATED OBJECT (D1RQ)                                                           |
| 35127472   | DACS-DATARAKER ENROLLMENT SYNC FILE -<br>REMOVE QUOTES IN THE RECORDS                                                                                                    |
| 35131759   | [DACS] X1CI DEVICE IDENTIFIER SHOULD BE<br>REMOVED FROM CTRL DEVICE/ASSET IN 23B                                                                                                 |
| 35142995   | COPY OF BUG 35108637 - 22B X1-DEMNAPNTS<br>Error on a pass-through activity                                                                                                    |
| 35145870   | COPY OF 35145866 - COPY OF 35145843 - COPY OF<br>34799320 - FULL CONTEXT ZONE ON DASHBOARD<br>IS SHOWING A SP THAT IS NOT LINKED TO<br>CURRENT ACCOUNT BEING VIEWED              |
| 35188446   | COPY OF 35092764 - ADD AN INITIAL STATE OF<br>"PENDING" TO PROGRAM SUBSCRIPTION<br>LIFECYCLE                                                                                     |
| 35202379   | OUMDM-31170 EVENT SETTLEMENT<br>CALCULATION GROUP AND PORTAL                                                                                                    |

| Bug Number | Description                                                                                                    |
|------------|----------------------------------------------------------------------------------------------------|
| 35236391   | OUMDM-31348 EVENT SETTLEMENT<br>TRANSACTION BUSINESS OBJECT                                                                                           |
| 35252433   | COPY OF 35117356 - BCS - INVALID OWNER_FLG IN<br>LOOKUP                                                                                               |
| 35266840   | COPY OF 35207323 - FIELD ACTIVITIES BROKEN IN<br>CCS, CCB FA CREATED BUT NOT SOM ACTIVITY                                                             |
| 35280720   | COPY OF 35280714 - COPY OF 35280708 - COPY OF<br>35280677 - COPY OF 35047479 - ERROR MESSAGE NOT<br>DISPLAYED WHILE ADDING SP CHARACTERISTICS         |
| 35281221   | COPY OF BUG 35258981 - ACTIVITY STATE<br>TRANSITION ERROR: X1-DEMNAPNTS. WX-<br>SELFSERVICEINTEGRATION NOT FOUND                                      |
| 35333618   | UGBUPD-13606- DACS-NMS EVENT STATUS<br>CHANGE                                                                                                    |
| 35339411   | COPY OF BUG 35339402 - COPY OF BUG 35113077 -<br>NO UPGRADE SCRIPT WAS PROVIDED FOR<br>DEPRECATED X1-<br>XSDUSAGETRANOUTBOUNDMSG FROM BUG<br>34511968 |
| 35343474   | CTM-11781 PROGRAM SUBSCRIPTION SUPPORT FOR<br>EVENT SETTLEMENT                                                                                        |
| 35365100   | OUMDM-31859 OPEN UP UOM/TOU/SQI IN DACS                                                                                                    |
| 35379439   | OUMDM-31939 SERVICE TYPE NAVIGATION                                                                                                    |
| 35387393   | OUMDM-31916 EVENT SETTLEMENT APPLY<br>ALGORITHM AND SYSTEM EVENT                                                                                      |
| 35404781   | COPY OF 35404777 - C2M CHANGES: CREW FIELD IS<br>REQUIRED FOR SP EQUIPMENT REMOVALS                                                                   |
| 35410816   | FIX PRICE SOURCE ISSUES IN EVENT SETTLEMENT<br>CALCULATION RULE BO                                                                                    |
| 35411722   | EVENT SETTLEMENT CALCULATION RULE BO<br>AND ITS DISPLAY AND MAINTENANCE UI                                                                            |
| 35416548   | NAVIGATING TO THE WRONG PORTAL<br>SETTLEMENT CALCULATION RULE QUERY AFTER<br>DELETING EVENT SETTLEMENT CALCULATION<br>RULE                            |
| 35420941   | COPY OF 35420934 - COPY OF 35420919 - COPY OF<br>35419123 - HE BO OPTION VALUE FOR X1D-<br>SERVICEPOINT BO IS INCORRECT                               |
| 35444749   | EVT STTL CALC RULE - CODE REGRESSION -<br>INCORRECT DISPLAY/MAIN UI BEHAVIOR FOR<br>NAVIGATION AND DUPLICATE.                                         |

| Bug Number | Description                                                                                                    |
|------------|----------------------------------------------------------------------------------------------------|
| 35451399   | COPY OF 35427087 - NAVIGATION TO SP VIA<br>PREMISE CONTEX'T MENU IS INCORRECT<br>ACCORDING TO USER PERMISSIONS |
| 35464463   | OUMDM-32246 PROGRAM SUPPORT FOR EVENT<br>SETTLEMENT CALCULATION GROUP NEW (C2M)                                |
| 35484466   | OUMDM-32269 ADD SERVICE AREA COLUMN TO<br>METERED SP AND DEVICE LOCATION BOS                                   |
| 35484481   | OUMDM-32418 ENABLE FIELD INFO ON METERED<br>SP BO                                                              |
| 35484493   | CTM-10629 RELATED PROGRAM TYPE                                                                                 |
| 35497710   | COPY OF 35396041 - WHEN F1-CAGVY IS RUN TO<br>COMPILE ALL GROOVY SCRIPTS, AN ERROR IS<br>ENCOUNTERED.          |
| 35500677   | OUMDM-32095 EVENT SETTLEMENT DISPLAY UI +<br>EDIT UI + BPA                                                     |
| 35509948   | OUMDM-32496 CUSTOMER SETTLEMENT DISPLAY<br>UI + EDIT UI                                                        |
| 35511096   | CUSTOMER SETTLEMENT TRANSACTION                                                                                |

# Appendix C

# **Post-release Patches**

The following post-release patches are included in this Oracle Utilities Digital Asset Management release:

| Bug                       | Description                                                                                                    |  |  |
|---------------------------|----------------------------------------------------------------------------------------------------|--|--|
| Oracle Utilities Custome  | Oracle Utilities Customer Care and Billing                                                                                                    |  |  |
| 35549190                  | COPY OF BUG 35549181 - STOP SERVICE PROCESS<br>FLOW LIMITATION WITH ACCOUNT<br>CHARACTERISTICS                                                                                                    |  |  |
| 35597210                  | COPY OF 35477671 - SYSTEM ERROR IN DASHBOARD<br>ALERTS                                                                                                    |  |  |
| 35612253                  | SYSTEM ERROR ENCOUNTERED WHEN BILLING C2M                                                                                                    |  |  |
| 35646028                  | COPY OF 34987442 - CONTROL CENTRAL - COLUMNS<br>NOT ALIGNED WITH HEADERS                                                                                                    |  |  |
| Oracle Utilities Meter Da | ata Management                                                                                                    |  |  |
| 35571588                  | COPY OF 35571581 - COPY OF 35571573 - COPY OF<br>35421425 - F1-ILMNC (ILM AUTOMATION-<br>NONMEASUREMENTCOMPRESSION) BATCH GIVING<br>ERROR CODE 959                                                    |  |  |
| 35590710                  | COPY OF BUG 35585603 - COPY OF BUG 35506255 -<br>TIMELINE ZONE ALGORITHM D2-DVCEVT FOR<br>DEVICE EVENTS STILL EXPECTING DEVICE EVENT<br>RELATED OBJECT                                                |  |  |
| 35592214                  | FORTIFY SECURITY: PORTABILITY FLAW: LOCALE<br>DEPENDENT COMPARISON:<br>SPECIALIZEDAGGMEASUREMENTDATAEXTRACTHIS<br>TORICALBATCHPROCESS.JAVA:261 - TOUPPERCASE() :<br>CASE CHANGED USING DEFAULT LOCALE |  |  |
| 35550577                  | COPY OF 35548974 - COPY OF 35446215 - IMD FILTERING<br>BY UOM IS NOT FILTERING TO DOS FOR UNKNOWN<br>UOM ARE CREATED                                                                                  |  |  |
| 35616493                  | COPY OF 35616485 - COPY OF 35616466 - COPY OF<br>35505840 - F1-ILMMC BATCH FAILURE IN TEST V22B                                                                                                    |  |  |

| Bug                                        | Description                                                                                                    |  |
|--------------------------------------------|----------------------------------------------------------------------------------------------------|--|
| Oracle Utilities Work and Asset Management |                                                                                                    |  |
| 35524877                                   | COPY OF 35429431 - UNABLE ADD ACTIVITY<br>RESOURSE REQUIREMENT TO CREATE PURCH REQ<br>FROM BLANKET CONTRACT, NO LINES, CATEGORY -<br>CONTRACT PURCHASE AGREEMENT |  |
| 35564485                                   | COPY OF 35447022 - ERROR IN CONNECTED TO ZONE<br>ON GENERAL COMPONENTS                                                                                           |  |
| 35602758                                   | BACKPORT OF 35570043 - REQUIRED BY DATE IS NOT<br>SENT TO ERP IN ERP TASK OUTBOUND MESSAGE<br>REQUEST                                                            |  |
| 35602766                                   | BACKPORT OF 35587567 - USER IS NOT ABLE TO<br>UPDATE PROJECT STATE FROM STARTED TO CLOSED<br>FROM IWS                                                            |  |
| 35613157                                   | REMOVE TEST MIGRATION REQUESTS FROM BASE<br>PRODUCT                                                                                                    |  |
| Oracle Utilities C                         | ustomer to Meter                                                                                                    |  |
| 35592274                                   | UPDATE FIELD METADATA TO WORK FIELD                                                                                                    |  |